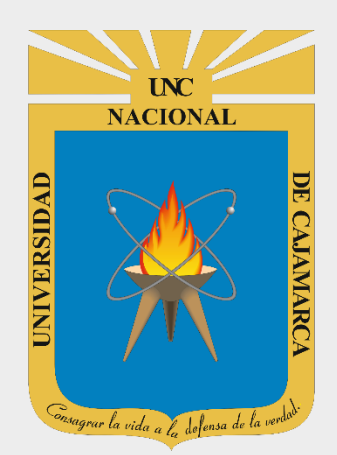

# **MANUAL GOOGLE DRIVE**

# DOCENTES

OFICINA GENERAL DE SISTEMAS INFORMÁTICOS Y PLATAFORMAS VIRTUALES

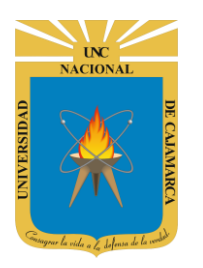

MANUAL DE GOOGLE DRIVE - DOCENTE

### **CONTENIDO**

| INTRODUCCIÓN                   | 2 |
|--------------------------------|---|
| ACCESO CORREO                  |   |
| INGRESAR DRIVE                 |   |
| MI UNIDAD                      | 6 |
| VISTAS:                        |   |
| PRIORITARIO                    |   |
| COMPARTIDO CONMIGO             |   |
| RECIENTE                       |   |
| DESTACADOS                     |   |
| PAPELERA                       |   |
| SUBIR ARCHIVOS O CARPETAS      |   |
| SUBIR ARCHIVO:                 |   |
| SUBIR CARPETA:                 |   |
| CREAR ARCHIVOS O CARPETAS      |   |
| CREAR ARCHIVO:                 |   |
| CREAR CARPETA:                 |   |
| GESTIÓN DE ARCHIVOS Y CARPETAS |   |
| COMPARTIR ENLACE:              |   |
| COMPARTIR:                     |   |
| VISTA PREVIA:                  |   |
| ELIMINAR:                      |   |
| AÑADIR A DESTACADOS:           |   |
| CAMBIAR NOMBRE:                |   |
| MOVER A:                       |   |
| DESCARGAR:                     |   |
| CERRAR SESIÓN                  |   |
| DATOS DE SOPORTE               |   |

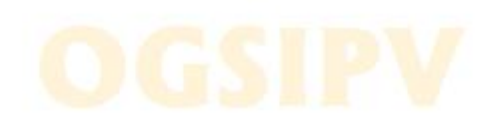

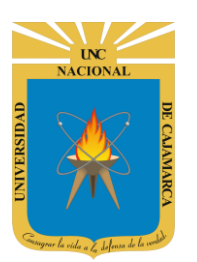

# **INTRODUCCIÓN**

La Universidad Nacional de Cajamarca fue creado el 13 de febrero de 1962, es una Universidad pública ubicada en la ciudad de Cajamarca, Perú. Es la principal institución dedicada a la docencia y a la investigación en el departamento de Cajamarca, brindando educación a jóvenes para que sean el futuro de nuestro país y la corresponsabilidad de la comunidad local, actualmente teniendo varias filiales alrededor del departamento de Cajamarca.

Al estar la Universidad Nacional de Cajamarca usando los servicios de correo electrónico de Google, también se cuenta con la posibilidad de usar las herramientas que, en la situación actual por la que se atraviesa y las nuevas condiciones de trabajo, dichas herramientas darían el soporte para las clases virtuales, organización de actividades, almacenamiento de información, etc. apoyando a la operatividad de la institución.

Mediante el uso correcto de la herramienta de Googleen este caso GOOGLE DRIVE con lo que se busca conseguir los siguientes beneficios:

- Drive es un servicio de almacenamiento en la nube donde podrás añadir todos tus archivos para acceder a ellos en cualquier momento y lugar.
- Permite compartir archivos o carpetas facilitando la colaboración e integra visores y editores para los formatos más habituales sin necesidad de instalar ningún programa adicional.
- Capacidad ilimitada.
- Facilita la previsualización de los formatos de archivo más habituales desde el propio navegador sin instalar ningún programa.

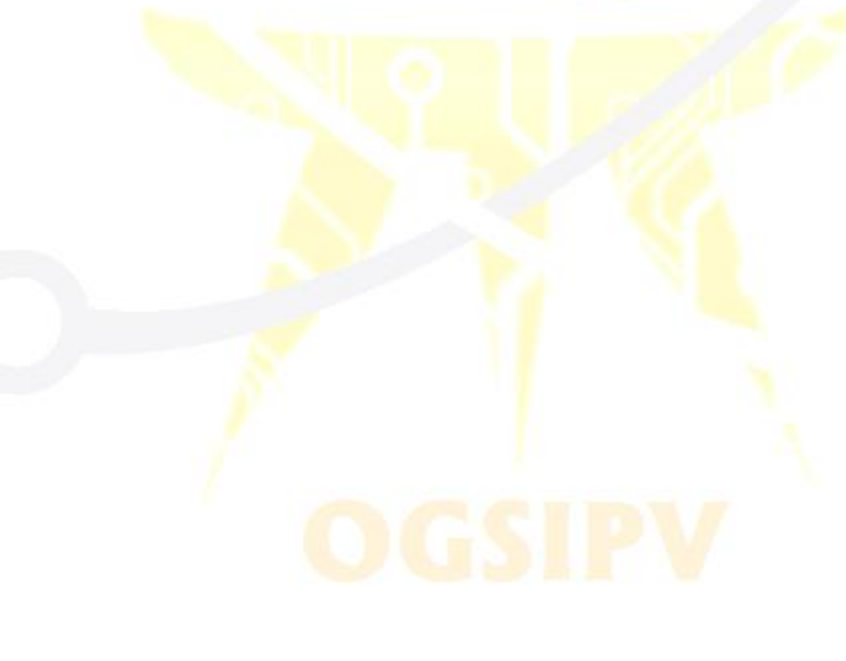

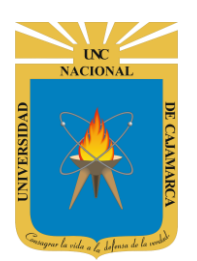

MANUAL DE GOOGLE DRIVE - DOCENTE

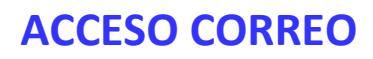

1. Acceder a: http://www.google.com/

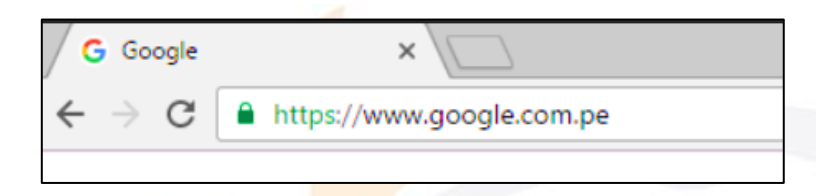

2. Ubicarnos en la esquina superior derecha y dar clic en "Iniciar Sesión".

|                   |                      | Gmail | Imágenes | <br>Iniciar sesión |
|-------------------|----------------------|-------|----------|--------------------|
|                   | . • 💌 • .            |       |          |                    |
|                   |                      |       |          |                    |
|                   | C + O                |       |          |                    |
|                   | - 📈 🗂 👟              |       |          |                    |
|                   | •                    |       |          |                    |
| ٩                 | Ų                    |       |          |                    |
| Buscar con Google | Me siento con suerte |       |          |                    |
|                   |                      |       |          |                    |

**3.** "Iniciar Sesión", haciendo uso de la Cuenta de Correo UNC y correspondiente contraseña.

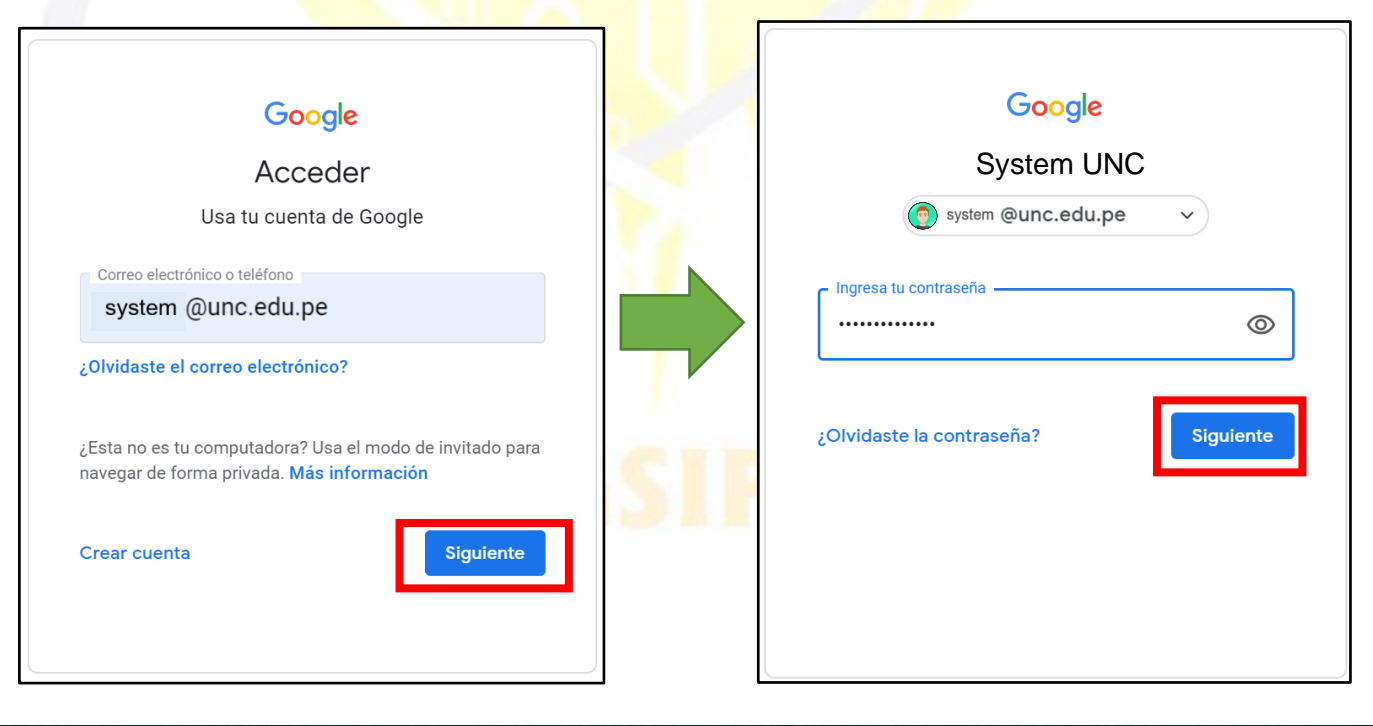

UNC NACIONAL OVINA OVINA

# UNIVERSIDAD NACIONAL DE CAJAMARCA

MANUAL DE GOOGLE DRIVE - DOCENTE

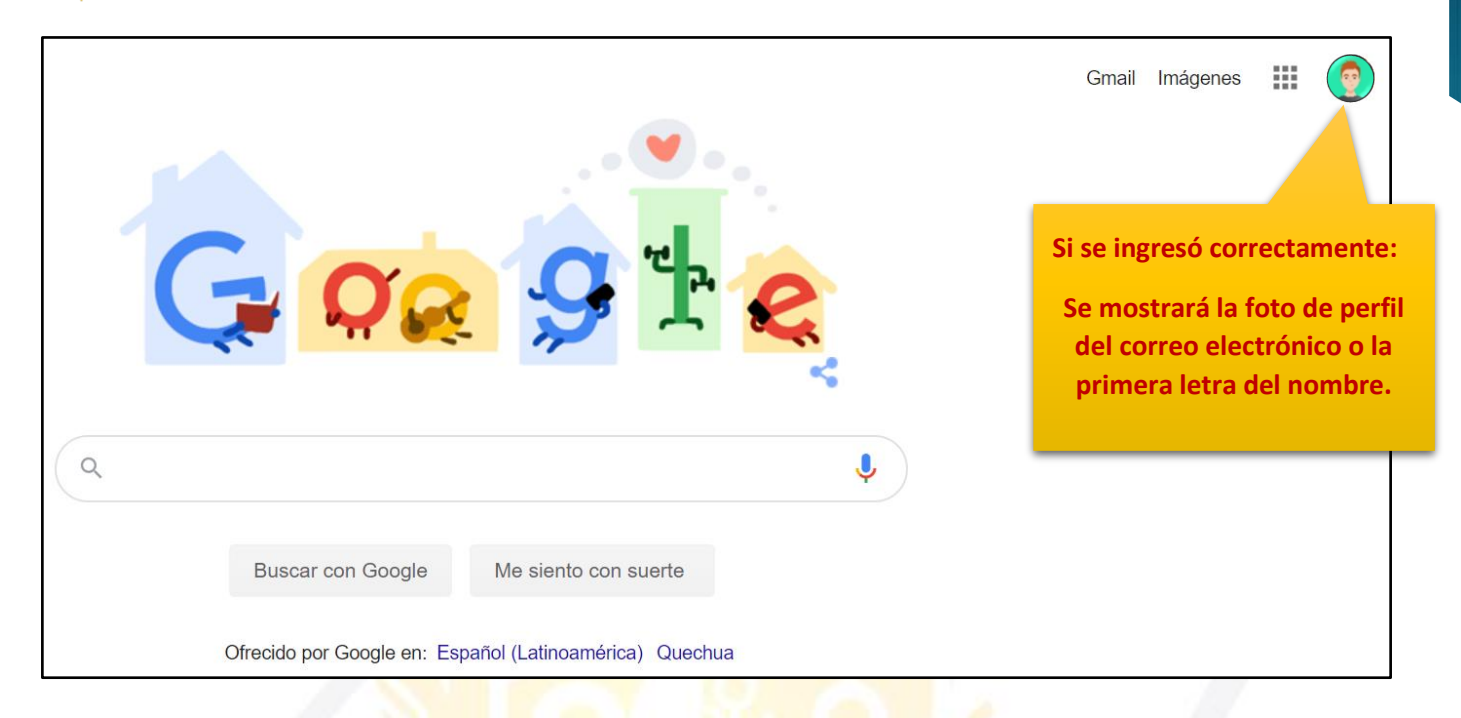

**4.** Para visualizar las herramientas o aplicaciones de Google debemos dar clic en la figura de los cuadraditos.

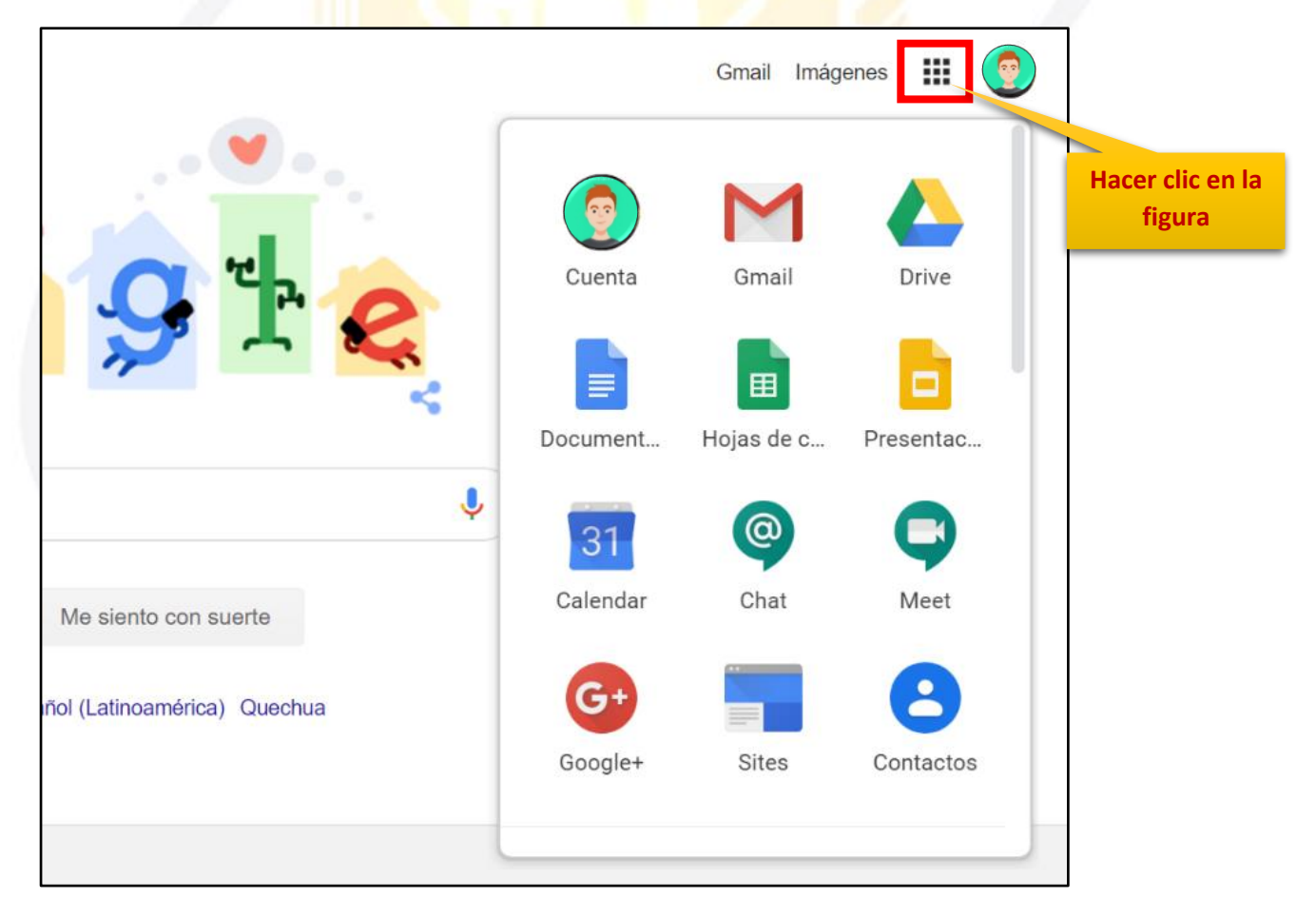

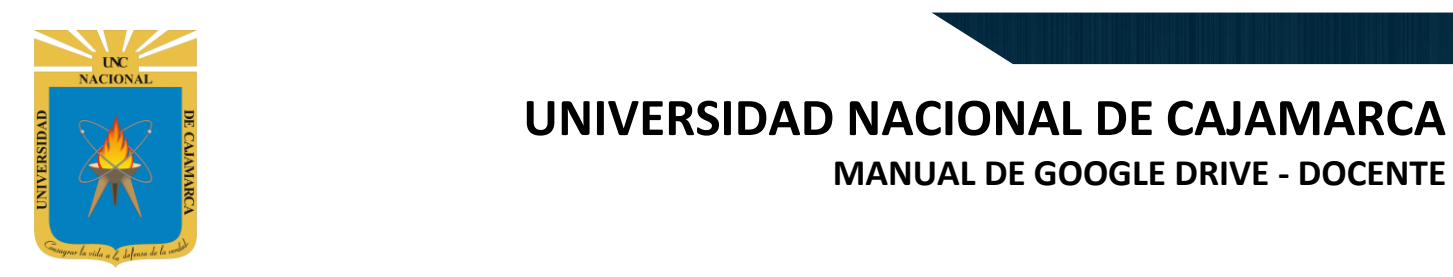

## **INGRESAR DRIVE**

5. En el grupo de herramientas de Google nos ubicamos en DRIVE y damos clic para abrirla.

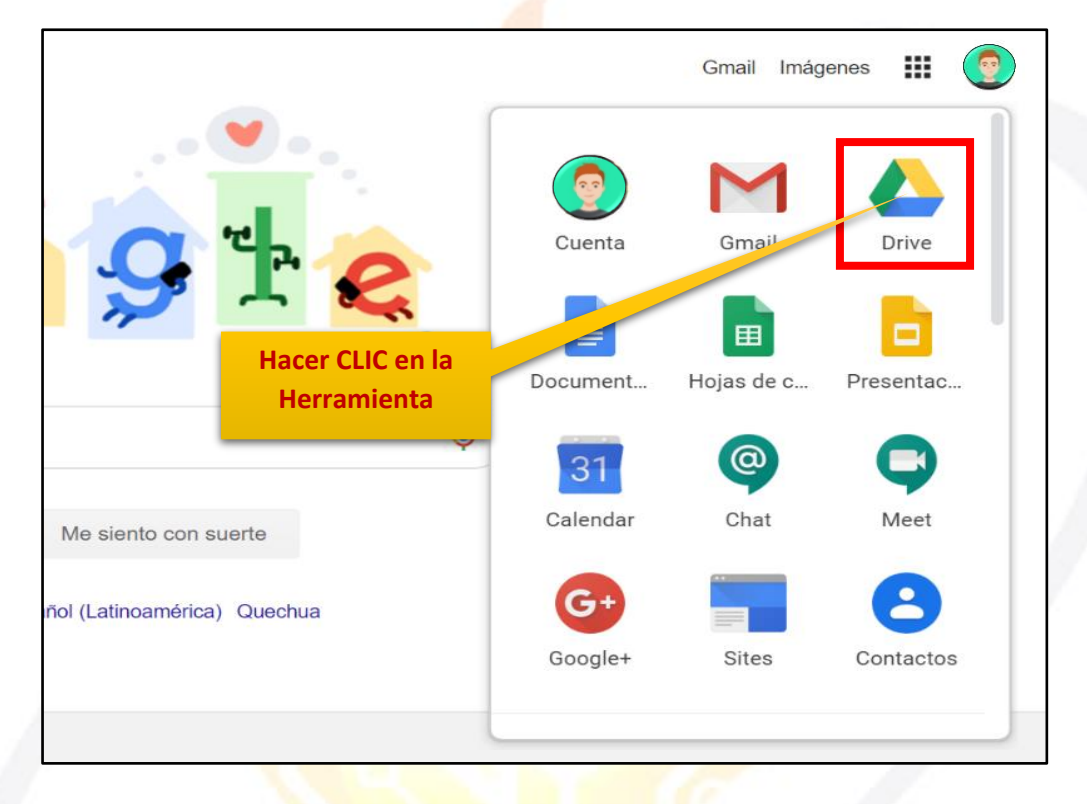

6. Aparecerá una nueva ventana que nos permitirá verificar lo almacenado hasta el momento.

|            | Drive              | <b>Q</b> Buscar en Drive |                       | <b>*</b>                                                                                                    | ? 🔅 🔛            |             |                 |
|------------|--------------------|--------------------------|-----------------------|----------------------------------------------------------------------------------------------------|------------------|-------------|-----------------|
| +          | Nuevo              | Mi unidad 👻              |                       |                                                                                                    |                  | <b>■</b> (j | 31              |
| $\odot$    | Prioritario        | Carpetas                 |                       |                                                                                                    | Nombre 个         |             | <mark>()</mark> |
| •          | Mi unidad          | Classroom                | ENCUESTA VARIADA      |                                                                                                    |                  |             |                 |
| ම          | Compartido conmigo | Archivos                 |                       |                                                                                                    |                  |             |                 |
| $\bigcirc$ | Reciente           |                          |                       |                                                                                                    |                  |             | +               |
| ☆          | Destacados         |                          |                       |                                                                                                    |                  |             |                 |
| Ū          | Papelera           | Q                        | Q                     | CUESTIONARIO GET CONECTED                                                                                                    |                  |             |                 |
|            | Almacenamiento     |                          |                       | S<br>Quantos son los elementos de la comunicación? Iprem<br>3                                                                                                    |                  |             |                 |
|            | 765,7 MB utilizado |                          |                       | 0 4<br>0 9                                                                                                    |                  |             |                 |
|            |                    | O3. Microsoft Outlook    | 03. Microsoft Outlook | E CUESTIONARIO GET                                                                                                    | CUESTIONARIO GET |             |                 |
|            |                    |                          | SHEER OF              | The second second secon |                  | 101         | >               |

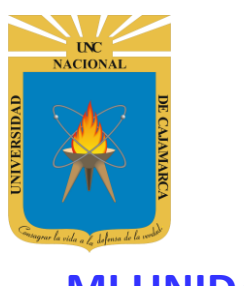

## **MI UNIDAD**

**7.** Es la vista predeterminada que visualizaremos cuando abrimos DRIVE, esta nos muestra el contenido de la carpeta MI UNIDAD (MY DRIVE), o de cualquier carpeta selecciona en el menú vertical izquierdo.

| L Drive                                                                                                | Q Buscar en Drive                                         |                       | •                                                                                                    | ? 🔅 🔛                                                                                                    |             |
|----------------------------------------------------------------------------------------------------|-----------------------------------------------------------|-----------------------|----------------------------------------------------------------------------------------------------|----------------------------------------------------------------------------------------------------|-------------|
| Nuevo                                                                                                  | Mi unidad 👻                                               |                       |                                                                                                    |                                                                                                    | <b>■</b> (j |
| Prioritario                                                                                            | Carpetas                                                  |                       |                                                                                                    | Nombre 个                                                                                                    |             |
| Mi unidad                                                                                              | Classroom                                                 | ENCUESTA VARIADA      |                                                                                                    |                                                                                                    |             |
| 2 Compartido conmigo                                                                                   | Archivos                                                  |                       |                                                                                                    |                                                                                                    |             |
| C Reciente                                                                                             |                                                           |                       |                                                                                                    |                                                                                                    |             |
| ☆ Destacados                                                                                           |                                                           |                       | CUESTIONARIO GET CONECTED                                                                                    |                                                                                                    |             |
| III Papelera                                                                                           | Q                                                         | Q                     |                                                                                                    |                                                                                                    |             |
| Almacenamiento                                                                                         |                                                           |                       | Acastos son los elementos de la comunicación? sue      sue      a     a     6                                |                                                                                                    |             |
| 765,7 MB utilizade                                                                                     | 03. Microsoft Outlook                                     | 03. Microsoft Outlook | CUESTIONARIO GET                                                                                             | CUESTIONARIO GET                                                                                                    |             |
|                                                                                                    |                                                           | VICTORIA              |                                                                                                    |                                                                                                    |             |
|                                                                                                    |                                                           | . Sister R            | Tel                                                                                                    | Tel a visit and the Bank series ( a)                                                                                                    |             |
| Menú de car<br>con las q<br>podemo<br>organizar too<br>archivos o<br>almacenar<br>creamos<br>compartin | rpetas<br>ue<br>os<br>dos los<br>que<br>nos,<br>y<br>nos. |                       | Zona<br>visualizar<br>archivos<br>almacena<br>compartio<br>así com<br>carpeta<br>creados o<br>archi<br>recie | a en la que<br>remos todos los<br>que tengamos<br>idos, que hayan<br>lo con nosotros,<br>o también las<br>as y archivos<br>lesde aquí y los<br>vos usados<br>entemente. |             |

NOTA: Si no han compartido documentos por este medio con nosotros o no hemos creado ningún documento esta zona se encontrará vacía.

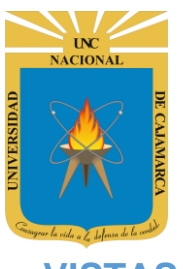

MANUAL DE GOOGLE DRIVE - DOCENTE

### **VISTAS:**

**8.** La vista predeterminada que nos aparece en DRIVE será la VISTA DE CUADRÍCULA que nos permite ver los archivos almacenados.

| Mi unidad 👻           |                       |                                                                                                    |                                                                                                    |          |
|-----------------------|-----------------------|----------------------------------------------------------------------------------------------------|----------------------------------------------------------------------------------------------------|----------|
| Carpetas              |                       |                                                                                                    | Ne re Vista                                                                                                    | de lista |
| Classroom             | ENCUESTA VARIADA      |                                                                                                    | Hacer CLIC para                                                                                                    |          |
| Archivos              |                       |                                                                                                    | DE LISTA                                                                                                    |          |
| Q                     | Q                     | CUESTIONARIO GET CONECTED                                                                                                    |                                                                                                    |          |
| O3. Microsoft Outlook | O3. Microsoft Outlook | CUESTIONARIO GET                                                                                                    | CUESTIONARIO GET                                                                                                    |          |
|                       | Jan Barre             | The second second secon | The second second secon |          |

**9.** La segunda vista posible es LA VISTA DE LISTA. Ambas vistas nos permitirán cambiar la forma de visualizar los archivos, mas no cambiará el orden de dicha información.

| Mi un    | idad 👻                                  |             |                                   |                 |
|----------|-----------------------------------------|-------------|-----------------------------------|-----------------|
| Nombre   | $\uparrow$                              | Propietario | Última modificación               | Tape de archivo |
|          | Classroom                               | уо          | 23 mar. 20 Hacer CLIC             | para            |
|          | ENCUESTA VARIADA (File responses)       | уо          | <sup>9</sup> mar. 201<br>CUADRÍCU |                 |
| 0        | 03. Microsoft Outlook & SharePoint 20 🐣 | уо          | 22 ene. 2020 <b>yo</b>            | 47 MB           |
| 0        | 03. Microsoft Outlook & SharePoint 20 🐣 | уо          | 19 ene. 2020 <b>yo</b>            | 47 MB           |
| I        | CUESTIONARIO GET CONECTED               | уо          | 22 mar. 2019 <b>yo</b>            | -               |
| G        | CUESTIONARIO GET CONECTED (resp 🐣       | уо          | 22 mar. 2019                      | -               |
|          | Documento sin título                    | уо          | 9 mar. 2019 <b>yo</b>             | -               |
| <b>:</b> | ENCUESTA VARIADA                        | уо          | 16 mar. 2019 <b>yo</b>            | -               |
|          |                                         |             |                                   |                 |

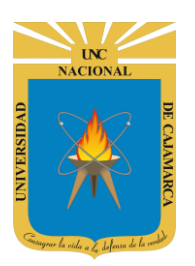

**10.** Si tenemos carpetas existentes en MI UNIDAD podremos verlas y navegar en ellas desde el menú vertical izquierdo.

| A Drive            | Q Buscar en                        | A Drive                              |   |
|--------------------|------------------------------------|--------------------------------------|---|
| + Nuevo            | Mi unidad 👻                        | H Nuevo                              | N |
| Prioritario        | Carpetas                           | Prioritario                          | A |
| Mi unidad          | Classroom                          | 👻 🗋 Mi unidad                        |   |
| Compartido conmigo | Archivos                           | Final Classroom                      |   |
| C Reu 12           |                                    | ENCUESTA VARIADA (Fil                |   |
| ☆ Destacado        | Hacer CLIC en el<br>triángulo para | Compartido conmigo                   |   |
| III Papelera       | visualizar las                     | C Reciente                           |   |
| Almacenamiento     | existentes.                        | ☆ Destacados                         |   |
| 765,7 MB utilizado | © 03. Micros                       | 🔟 Papelera                           |   |
|                    |                                    |                                      |   |
|                    |                                    | Almacenamiento<br>765,7 MB utilizado |   |

**11.** Si deseamos ver los archivos dentro de una de las carpetas que visualizamos hacemos CLIC en ella y en la parte derecha nos mostrará lo que contiene ya sea otra carpeta o archivos.

| (+          | Nuevo                                                          | Mi unidad > Classroom -         |
|-------------|----------------------------------------------------------------|---------------------------------|
|             | Prioritario<br>Mi unidad<br>Classroom<br>ENCUESTA VAL ADA (Fil | Carpetas          GET CONNECTED |
| ≦<br>⊙<br>☆ | Compartido con<br>Reciente<br>Destacados<br>Papelera           | para<br>su<br>o.                |
| ы<br>Ш      | Papelera                                                       |                                 |

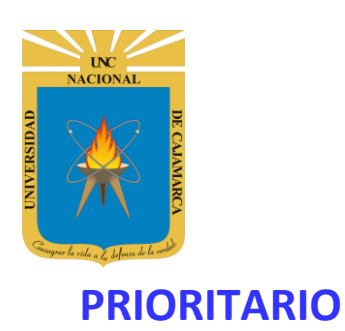

**12.** Al hace CLIC en este menú nos muestra los archivos o carpetas más relevantes de nuestro quehacer diario. La clasificación la realiza Google Drive de acuerdo a la continuidad con la que abrimos el archivo o carpeta.

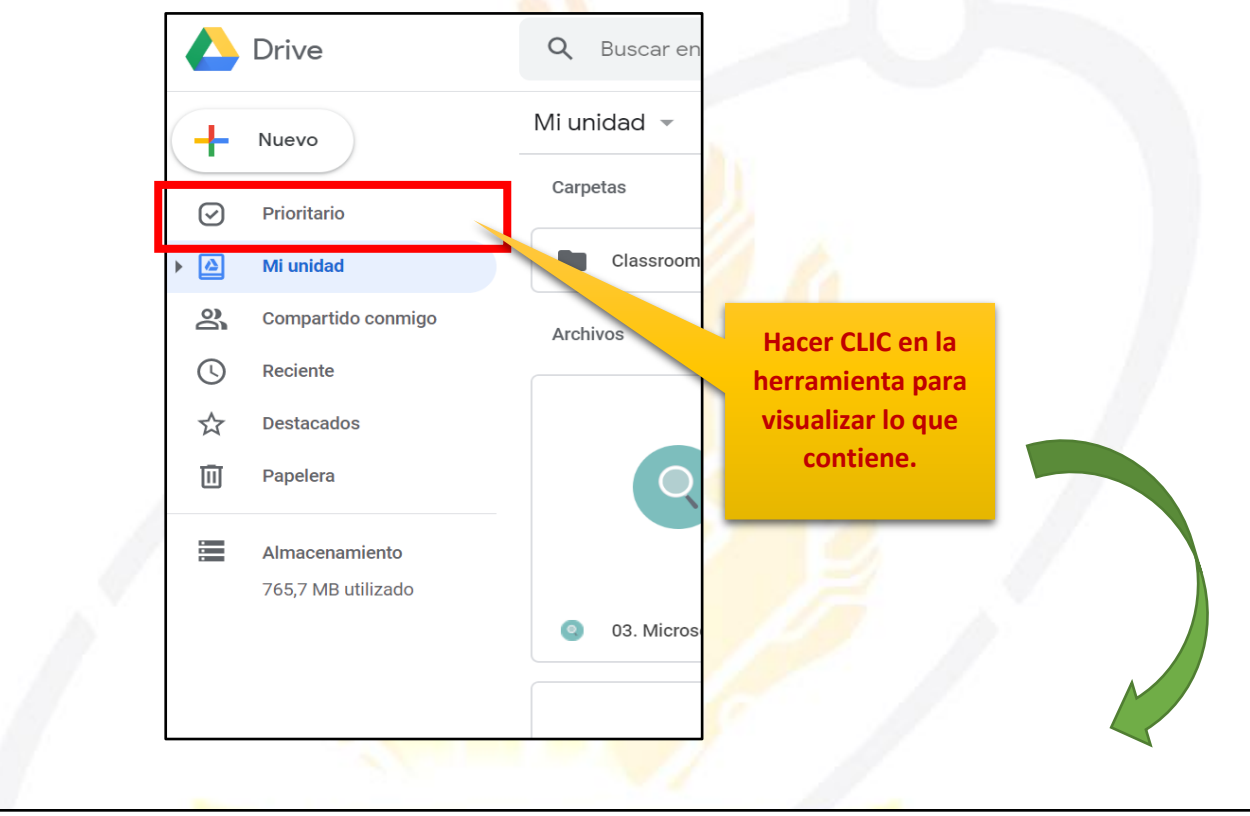

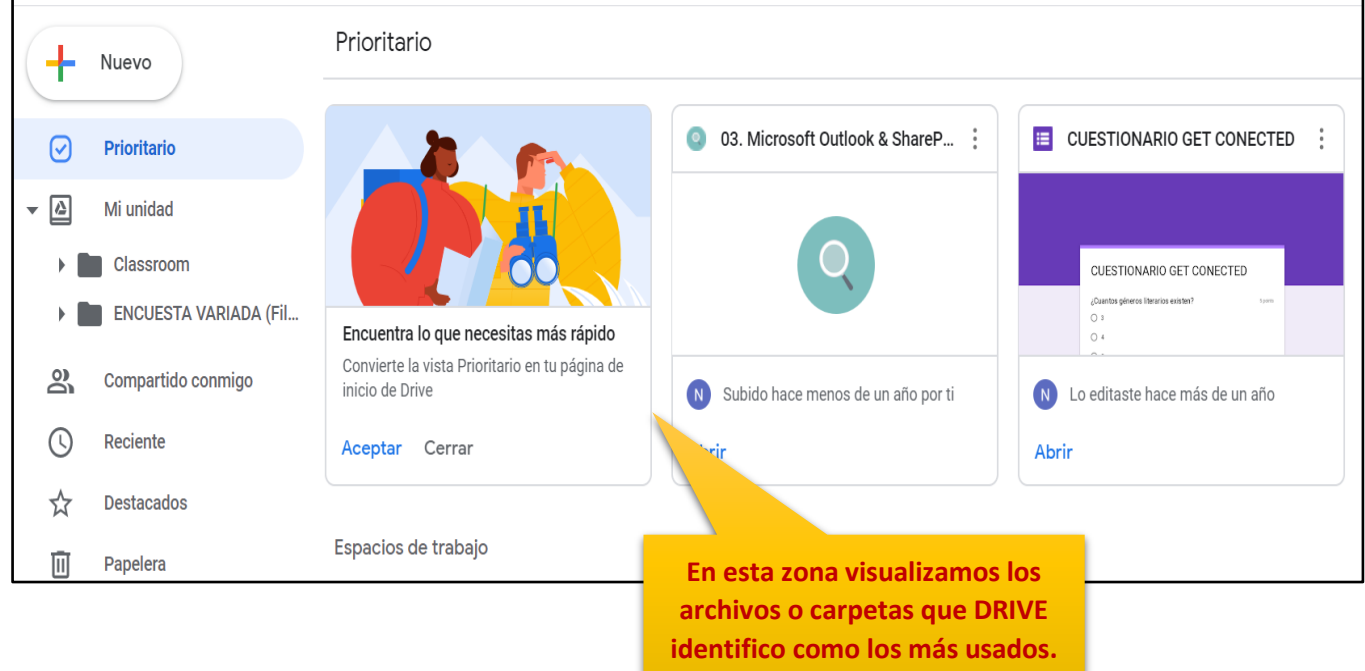

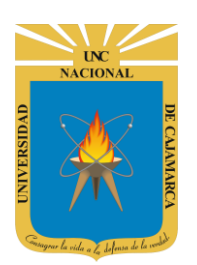

# **COMPARTIDO CONMIGO**

**13.** En este menú podremos visualizar solo los archivos y carpetas que otros usuarios hayan compartido con nosotros.

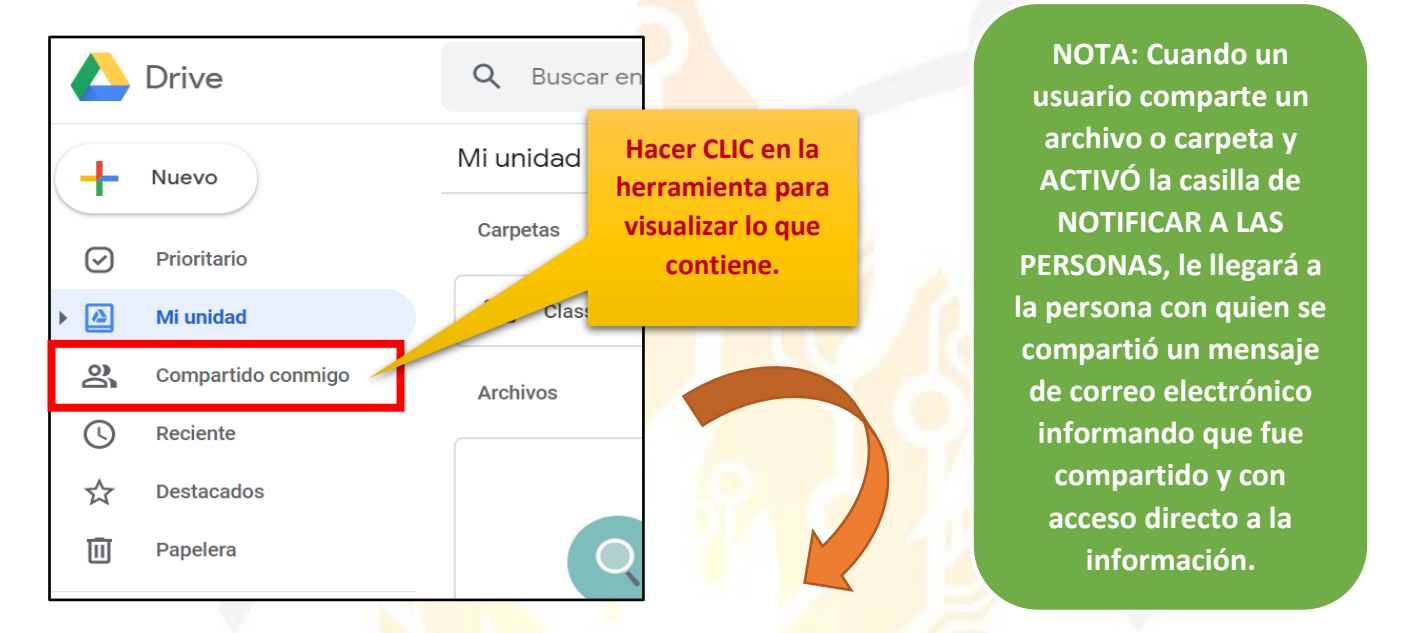

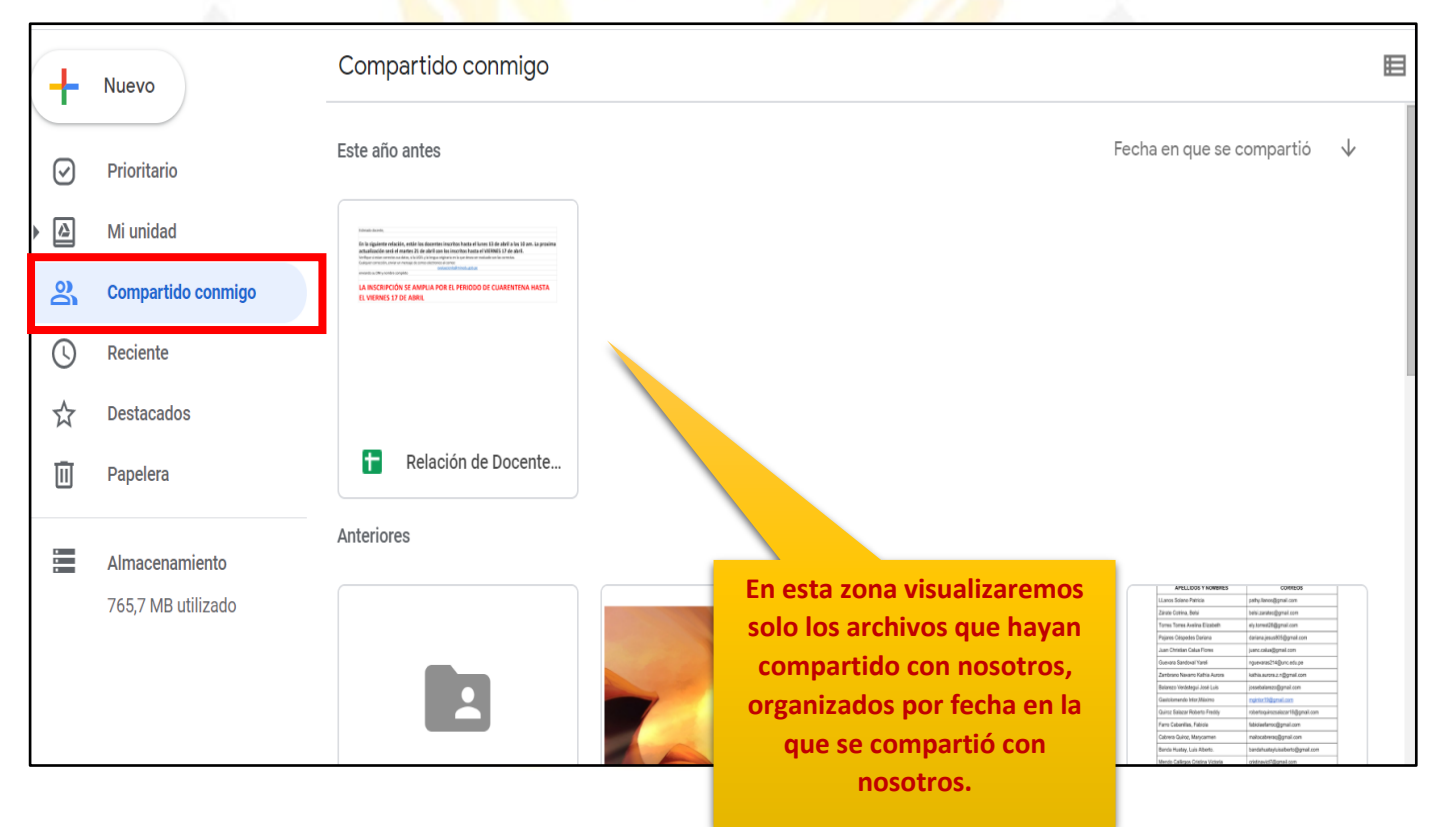

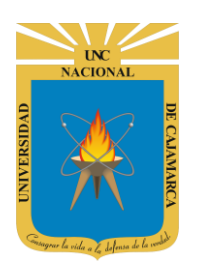

**14.** Si comparten con nosotros un archivo o carpeta nos llegará un mensaje de correo electrónico indicando que fue lo que se nos compartió y a la vez nos permitirá acceder directamente al mismo.

El asunto del correo electrónico que nos llegará estará compuesto del nombre del archivo o carpeta que comparten con nosotros y la invitación a colaborar.

|   | Capacitacion - Invitación para colaborar 🔊 Recibidos x                                                                                                    | 6     | ß |
|---|----------------------------------------------------------------------------------------------------|-------|---|
| • | Walter Ronald Perez Es (vía Google Drive) <drive-shares-noreply@google.com> Iun., 11 may. 13:52 (hace 2 días)</drive-shares-noreply@google.com>                         | \$    | : |
|   | Walter Ronald Perez Estrada te ha invitado a <b>colaborar en</b> la siguiente carpeta compartida:           Capacitacion           En este caso se nos comparte una car | peta. |   |
|   | Muchachos aqui para compartir                                                                                                    |       |   |
|   | Abrir<br>Google Drive: Ten todos tus archive ande                                                                                                    |       |   |
|   | Dando CLIC en el botón se<br>nos abrirá una ventana de<br>drive para visualizar lo que<br>compartieron con nosotros.                                                    |       |   |

NOTA: Si no queremos usar el botón para dirigirnos de esa forma, podemos realiza lo pasos anteriores para abrir lo COMPARTIDO CONMIGO.

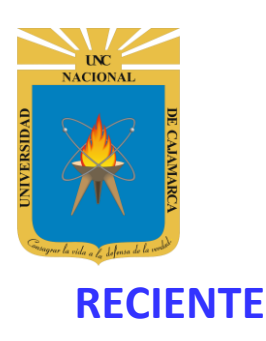

**15.** En este menú podremos visualizar solo los archivos que hayamos abierto de nuestra unidad de almacenamiento, organizados por el tiempo de anterioridad con el que lo hemos abierto.

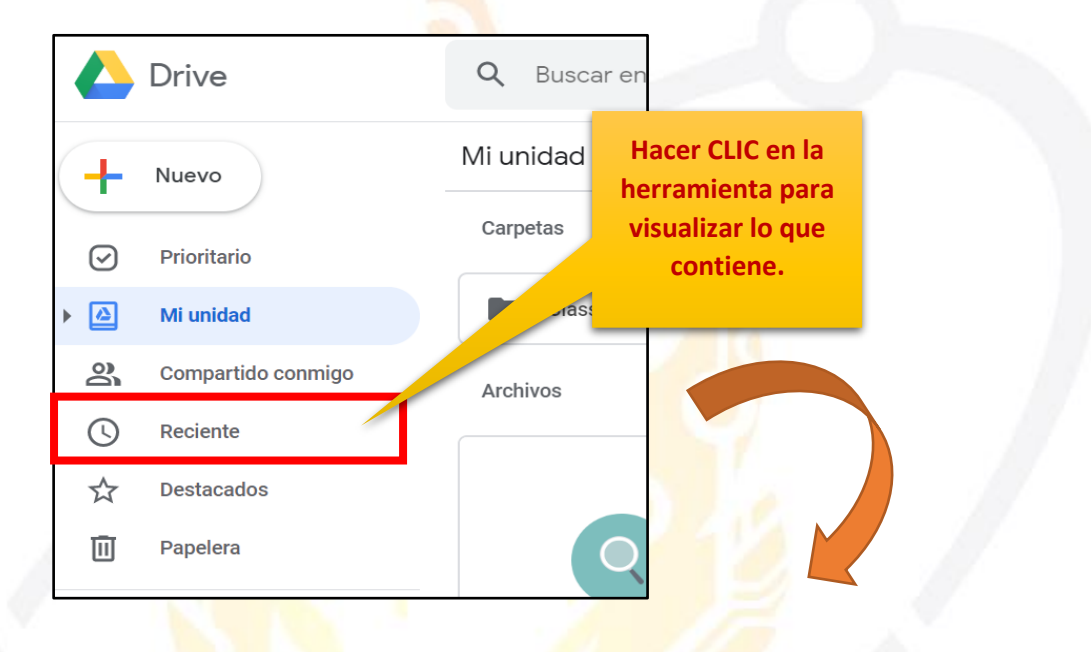

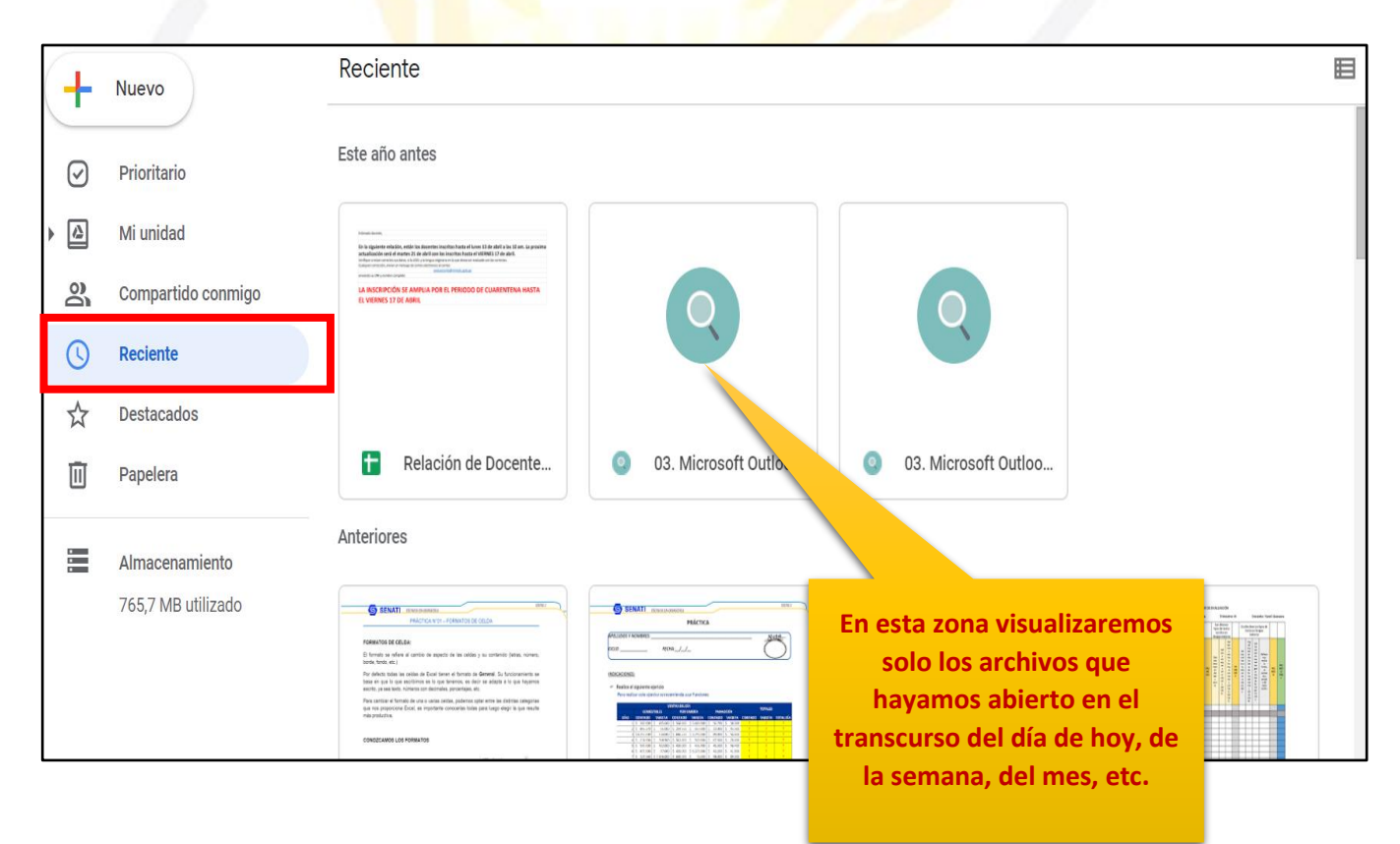

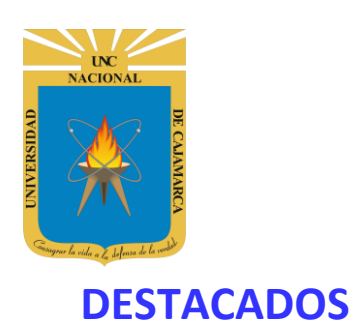

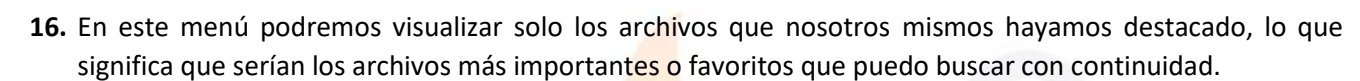

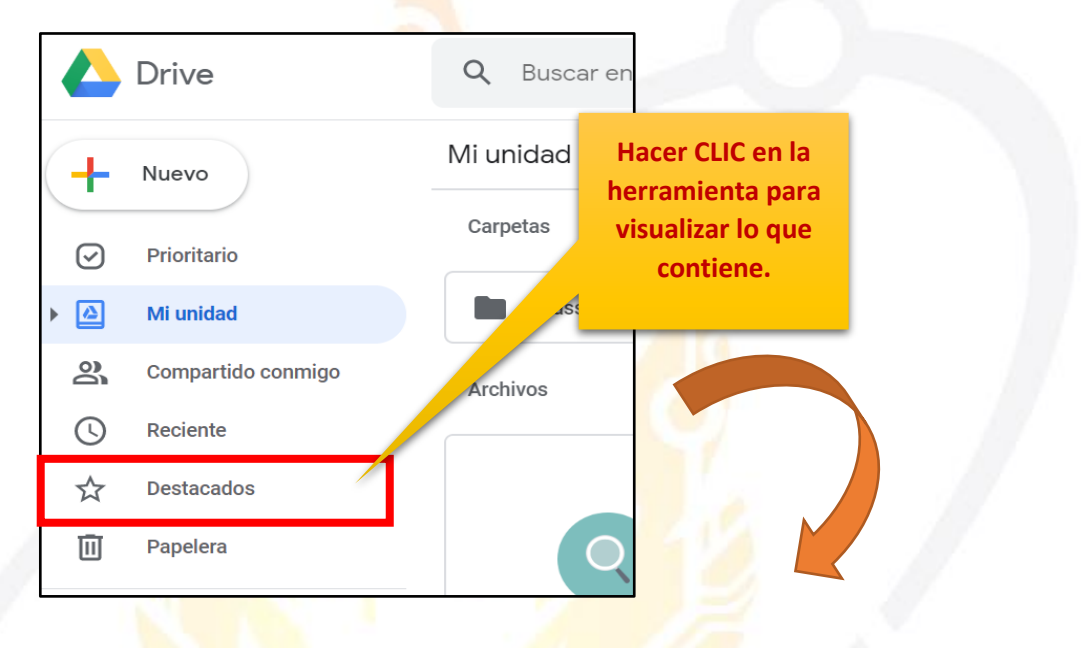

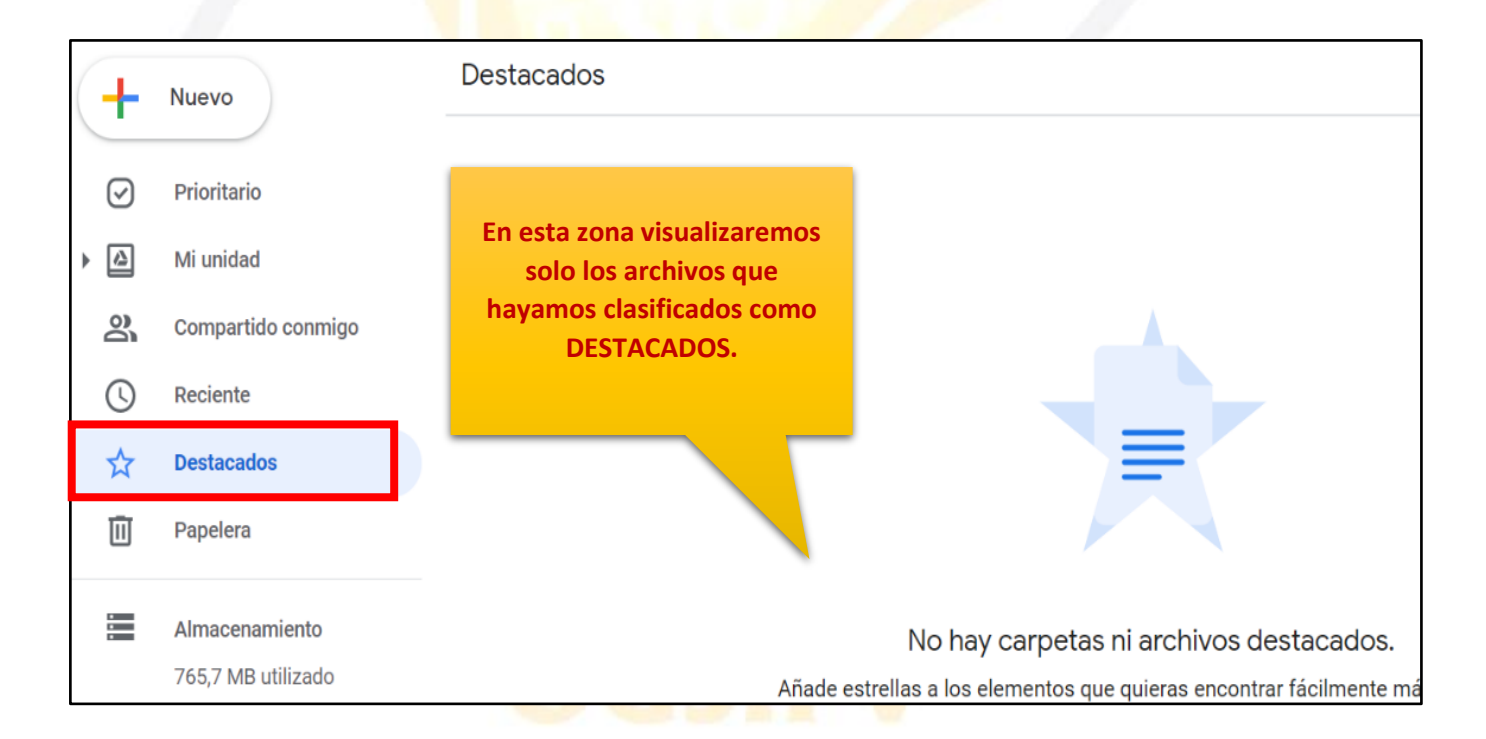

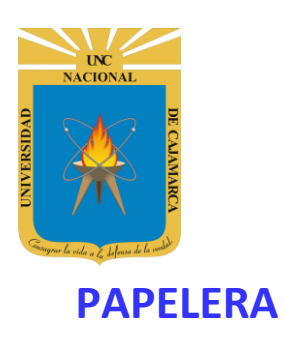

**17.** En este menú podremos visualizar solo los archivos que hallamos eliminado dentro de nuestra unidad, es una zona que nos permitirá almacenar dichos archivos por si en algún momento tenemos la necesidad de recuperarlos.

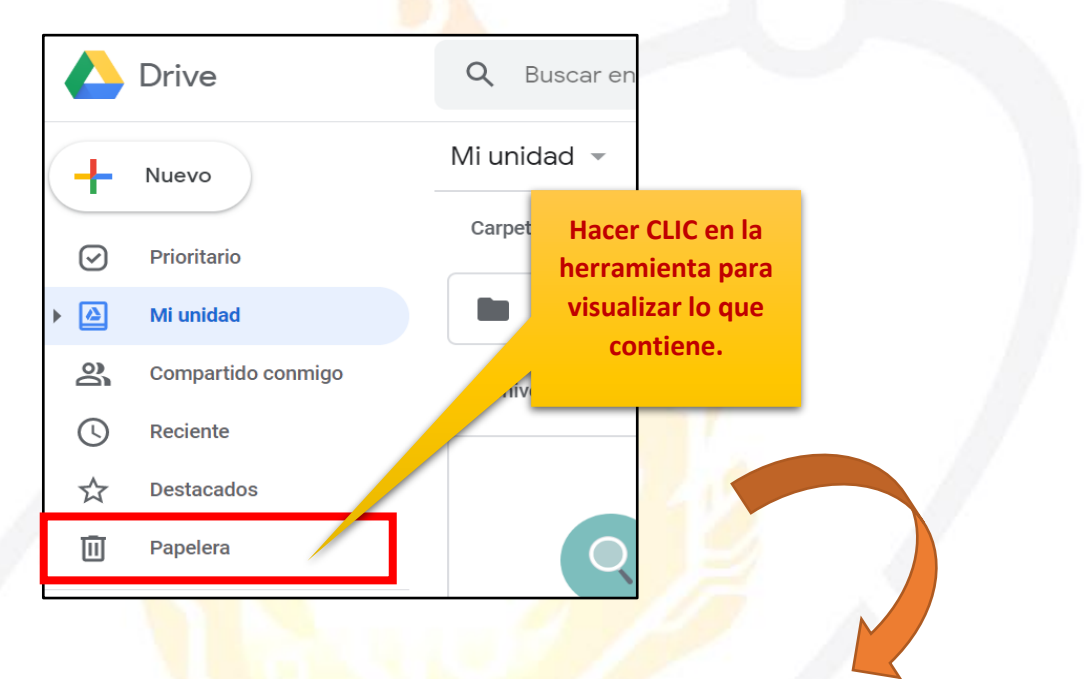

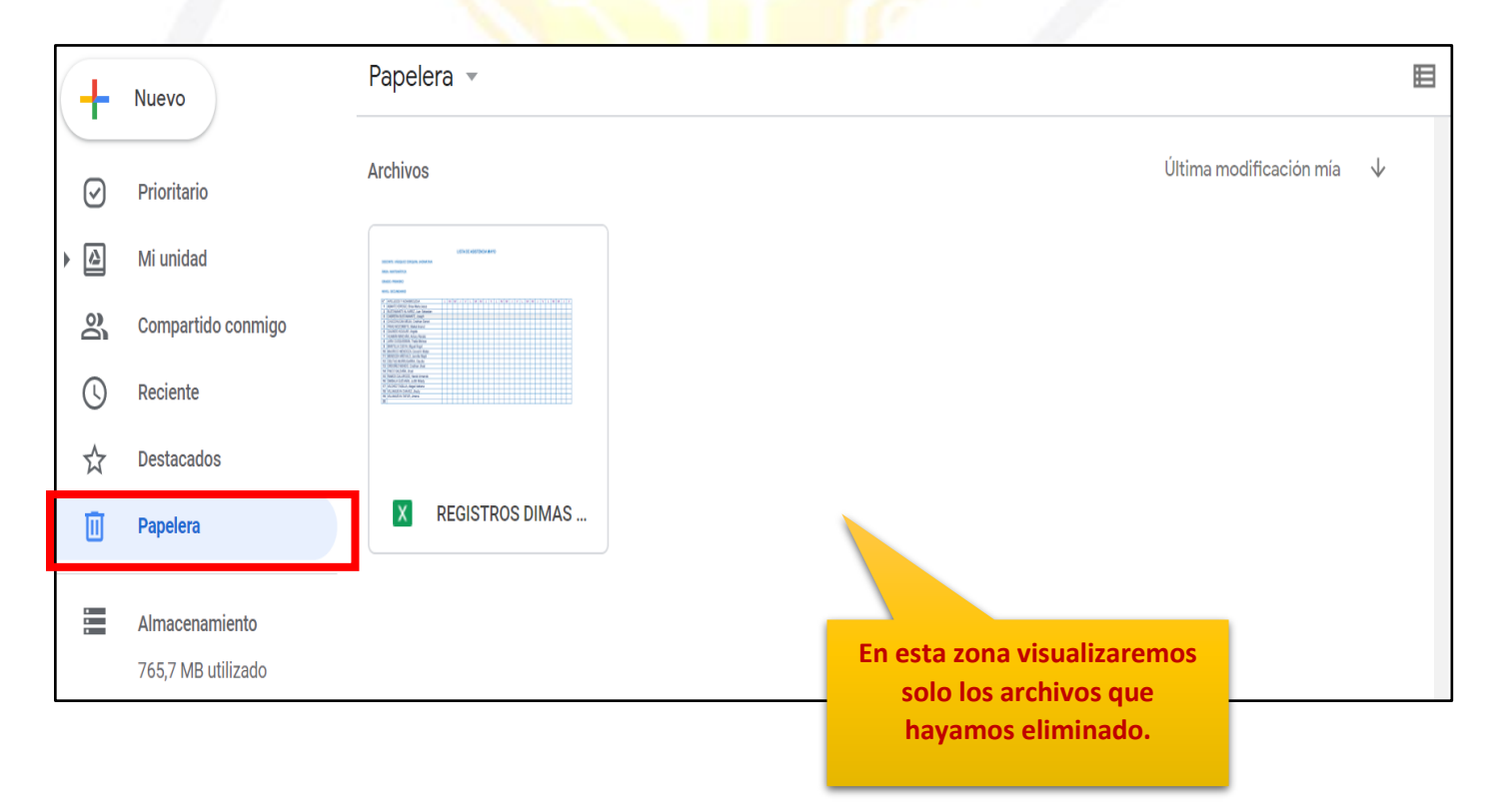

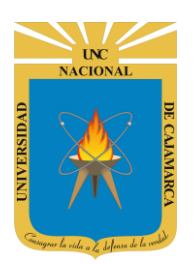

**18.** Si en algún momento luego de la eliminación de archivos o carpetas nos arrepentimos de la acción y queremos regresar el documento tenemos la opción se ingresar a esta zona y dar CLIC en el archivo que deseamos regresar y dar CLIC en la opción de la esquina superior derecha que nos aparece.

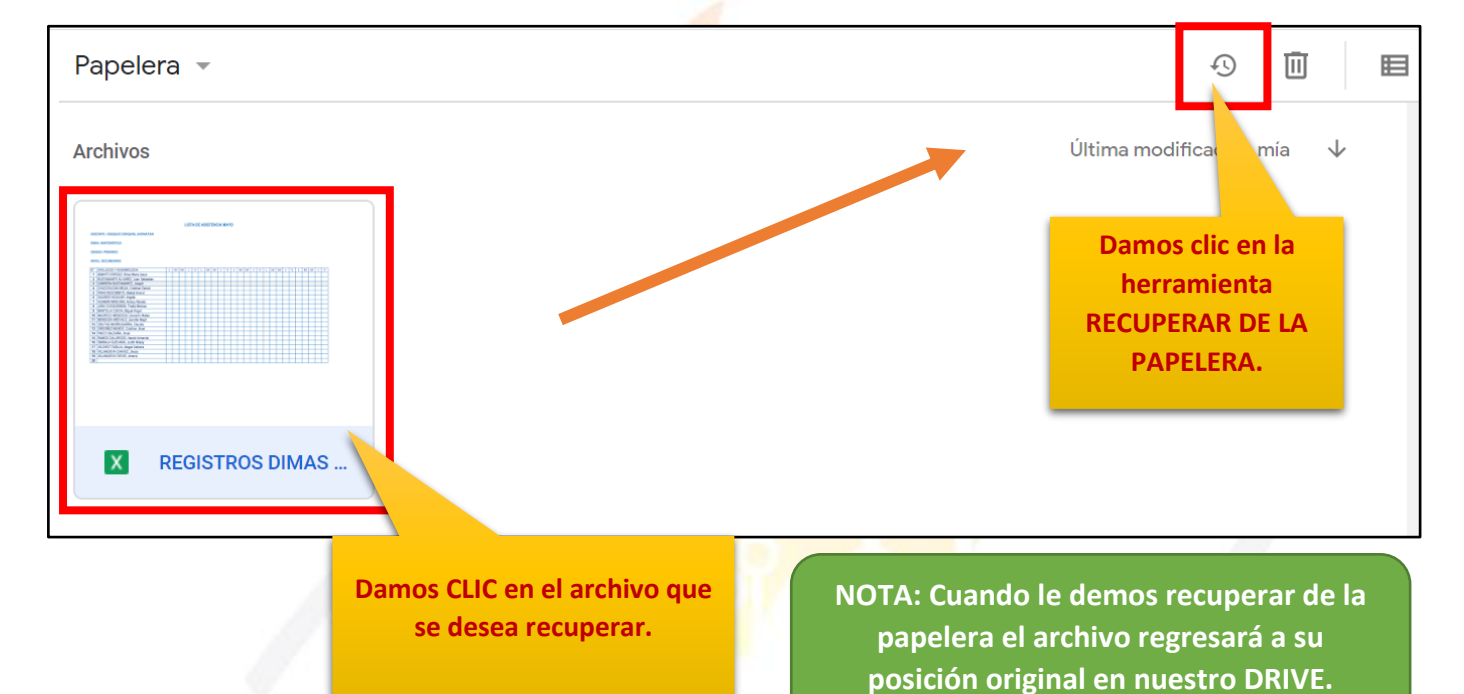

**19.** Si por el contrario lo que deseamos es eliminar definitivamente todos los archivos que quitamos o eliminamos anteriormente, debemos dar CLIC en PAPELERA y vaciarla:

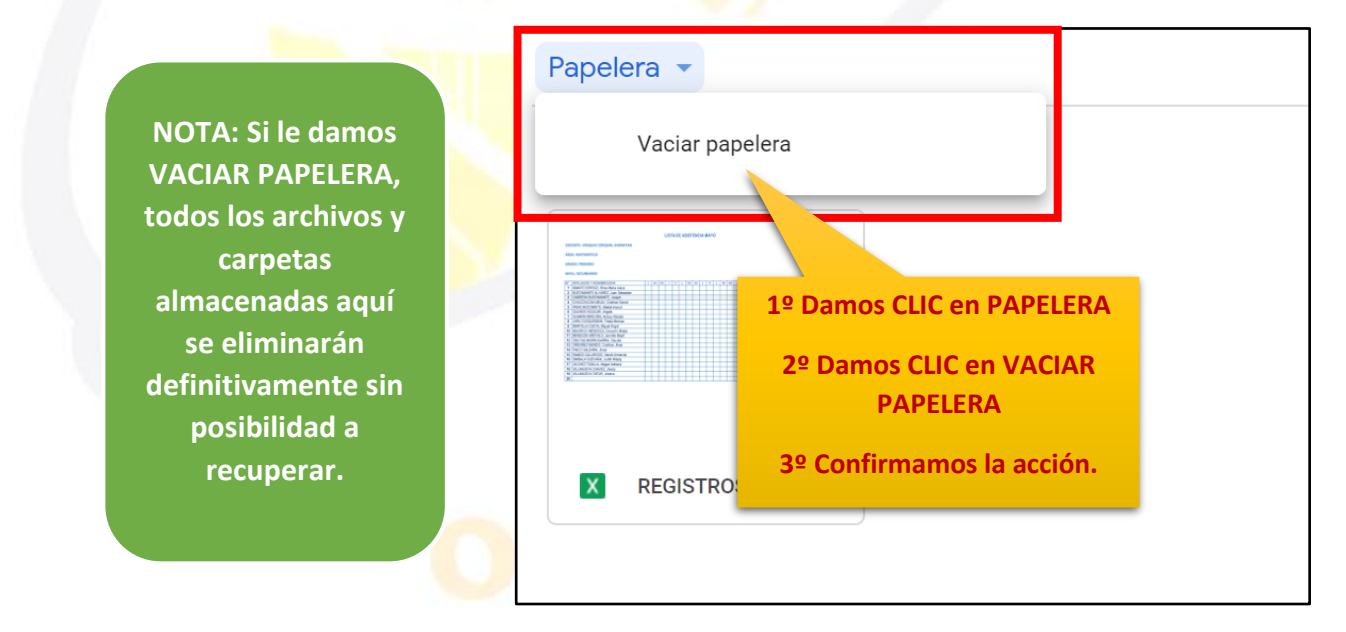

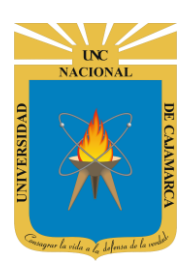

MANUAL DE GOOGLE DRIVE - DOCENTE

## **SUBIR ARCHIVOS O CARPETAS**

### **SUBIR ARCHIVO:**

**20.** Si tenemos algún archivo o carpeta con archivos que quisiéramos almacenar en esta unidad para tenerlos siempre accesibles donde estemos debemos primero ubicarnos en nuestro DRIVE:

| 🛆 Drive               | Q Buscar en Drive       |                                                        |                                                                                                    | •        | ?               | <b>(</b> ) |
|-----------------------|-------------------------|--------------------------------------------------------|----------------------------------------------------------------------------------------------------|----------|-----------------|------------|
| + Nuevo               | Mi unidad 👻             |                                                        |                                                                                                    |          |                 |            |
| Prioritario           | Archivos                |                                                        |                                                                                                    |          |                 |            |
| ▶ 🙆 Mi unida Damos Cl | LIC en NUEVO            |                                                        |                                                                                                    |          | New arrangement |            |
| Compartido conmigo    | Q                       | Q                                                      | CUESTIONARIO GET CONECTI<br>cluantos gáneros literarios existen?<br>3<br>4<br>3<br>cluantos por los desentos de la comunicación? | ED Types |                 |            |
|                       |                         | ТУĽ                                                    |                                                                                                    |          |                 |            |
| 🛆 Dri                 | ve                      | Q Buscar en Drive                                      |                                                                                                    |          |                 |            |
| 📑 Car                 | peta                    | id 💌                                                   |                                                                                                    |          |                 |            |
| Sub                   | ir archivo              |                                                        |                                                                                                    |          |                 |            |
| 💽 Sub                 | vir carpeta             |                                                        |                                                                                                    |          |                 |            |
| 🗐 Doc                 | cumentos de Google      |                                                        |                                                                                                    |          |                 |            |
| 🛨 Hoj                 | as de cálculo de Google |                                                        |                                                                                                    |          |                 |            |
| Pre-                  | sentaciones de Google   | >                                                      |                                                                                                    |          |                 |            |
| Más                   | S                       | Damos CLIC en SUBIR AF                                 | RCHIVO.                                                                                                    |          |                 |            |
|                       | 1                       | Nos permitirá navegar en<br>computadora y elegir el ar | nuestra<br>chivo que                                                                                                    |          |                 |            |
|                       |                         | deseamos subir.                                        |                                                                                                    |          |                 |            |
|                       |                         | JII V                                                  |                                                                                                    |          |                 |            |

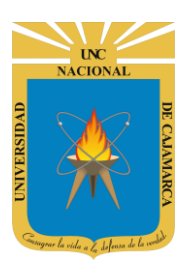

**21.** Con la ventana flotante podremos ubicar nuestro archivo dentro de nuestra computadora:

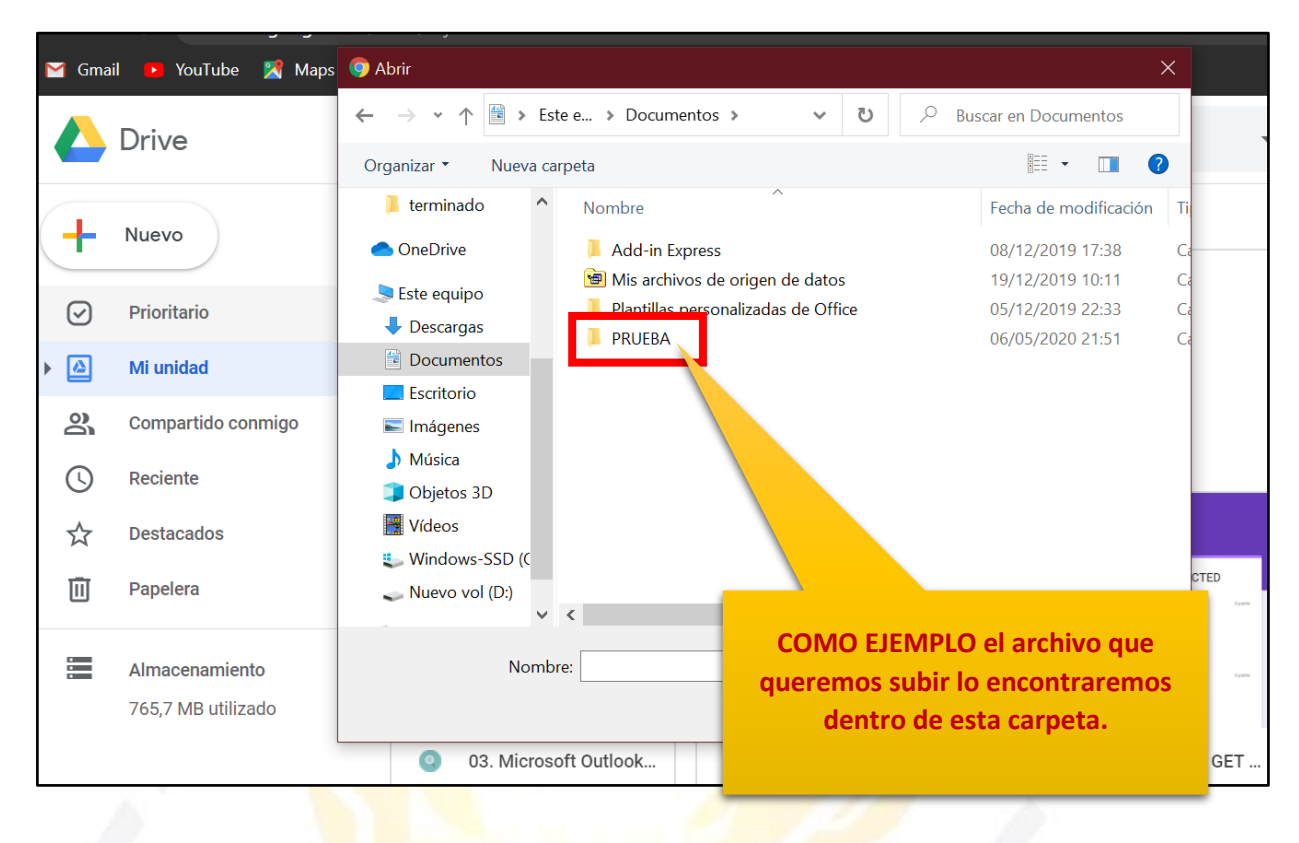

| 🞽 Gma   | il 🕨 YouTube 🔀 Maps | Image: Second second second |      |
|---------|---------------------|----------------------------------------------------------------------------------------------------|------|
|         | Drive               | $\leftarrow$ $\rightarrow$ $\checkmark$ $\uparrow$ $\blacksquare$ « Documentos $\Rightarrow$ PRUEBA $\checkmark$ $\eth$ Buscar en PRUEBA                                                                                                    |      |
|         | Drive               | Organizar 🔹 Nueva carpeta 📰 🔹 🔟 🕐                                                                                                    |      |
|         |                     | Terminado ^ Nombre                                                                                                    |      |
| +       | Nuevo               | OneDrive     prueba.txt     06/05/2020 21:51                                                                                                    | -    |
| 0       | Prioritario         | 🔊 Este equipo                                                                                                    |      |
| $\odot$ | Thomano             | Descargas     Damos CLIC en el                                                                                                    |      |
|         | Mi unidad           | Documentos archivo deseado.                                                                                                    |      |
| 0)      | Comportido conmigo  | Escritorio                                                                                                    |      |
| ä       | Compartido conmigo  | ► Imágenes                                                                                                    |      |
| ()      | Reciente            |                                                                                                    |      |
|         |                     |                                                                                                    |      |
| Ŷ       | Destacados          | Windows-SSD ((                                                                                                    |      |
| m       | Papelera            | Nuevo vol (D·)                                                                                                    | CTED |
|         |                     | ✓                                                                                                    |      |
| -       | Almaconamionto      | Nombre: prueba tyt                                                                                                    |      |
| -       | Aimacenamiento      |                                                                                                    | ón?  |
|         | 765,7 MB utilizado  | Abrir Cancelar                                                                                                    |      |
|         |                     | O3. Microsoft Outlook                                                                                                    | 10 0 |
|         |                     | Damos CLIC en                                                                                                    |      |
|         |                     | ABRIR.                                                                                                    |      |

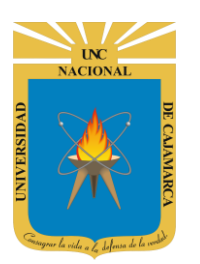

MANUAL DE GOOGLE DRIVE - DOCENTE

| Mi unidad 👻           |                                         |                                                                                                    |                         | <b>≡</b> (i) | 31             |
|-----------------------|-----------------------------------------|----------------------------------------------------------------------------------------------------|-------------------------|--------------|----------------|
| Carpetas              |                                         |                                                                                                    | Nombre 个                |              | <mark>.</mark> |
| Classroom             | ENCUESTA VARIADA                        |                                                                                                    |                         |              | 0              |
| Archivos              |                                         |                                                                                                    |                         |              |                |
| Q                     | Q                                       | CUESTIONARIO GET CONECTED Castos gloros literarios existen? Castos gloros literarios existen? Castos de demonstra de la comunicación? Castos de la comunicación? Castos de la comunicac |                         |              | +              |
| 03. Microsoft Outlook | 03. Microsoft Outlook                   | CUESTIONARIO GE <sup>T</sup>                                                                                                    | Se ha subido 1 elemento | ~ X          | :              |
|                       |                                         | h                                                                                                    | 🖹 prueba.txt            | <b>e</b>     | ]              |
|                       | Siempre v<br>progreso de<br>hasta que s | risualizaremos el<br>e carga del archivo<br>e confirme que se                                                                                                    |                         | CONFIRMACI   | ÓN.            |

subio correctamente.

22. Si lo que necesitamos es subir más de un archivo a la vez podemos seleccionar todos los archivos deseados a la vez y dar clic en ABRIR, posteriormente se nos mostrará el avance de la carga de todos los archivos a la vez como en el paso anterior:

| ) Abrir                   |                                  | ×                                     |      |                           |          |
|---------------------------|----------------------------------|---------------------------------------|------|---------------------------|----------|
|                           | PRUEBA V Ū                       | ✓ Buscar en PRUEBA                    |      |                           |          |
| Organizar - Nueva carpeta |                                  | · · · · · · · · · · · · · · · · · · · | 1.11 |                           |          |
| 🖡 terminado \land Nombre  | ^                                | Fecha de modificación                 |      | Sublendo 3 elementos      | <b>~</b> |
| OneDrive                  | pa.txt                           | 06/05/2020 21:51                      |      | Iniciando las subidas     | CANCEL   |
| Este equipo               | ba1.txt                          | 06/05/2020 21:51                      |      |                           | OANOLL   |
| Descargas                 | ba2.txt                          | 06/05/2020 21:51                      |      |                           | C        |
| Documentos                |                                  |                                       |      |                           | C        |
| Escritorio                |                                  |                                       |      |                           |          |
| 📰 Imágenes                |                                  |                                       |      | 📄 prueba1.txt             | C        |
| 👌 Música                  |                                  |                                       |      |                           |          |
| 🧊 Objetos 3D              |                                  |                                       |      |                           |          |
| 📑 Vídeos                  |                                  |                                       |      | prueba2.txt               |          |
| 👟 Windows-SSD (C          |                                  |                                       |      |                           |          |
| 🥪 Nuevo vol (D:)          |                                  |                                       | _    |                           |          |
| ~ <                       |                                  | >                                     |      | Siempre visualizaremo     | sel      |
| Nombre: "prueba.          | xt" "prueba1.txt" "prueba2.txt 🗡 | Todos los archivos (*.*) ~            |      | olempie visualizarenie    |          |
| _                         |                                  | Abrir Cancelar                        |      | progreso de carga del ar  | chivo    |
| Damos                     | CLIC en 🦯 🦰                      |                                       | J    | hasta que se confirme q   | ue se    |
| AD                        |                                  |                                       |      | cubió correctomento co    | an al    |
| AD                        | NIN.                             |                                       |      | subio correctamente co    | Лег      |
| -                         |                                  |                                       |      | símbolo del verde que apa | irecerá. |

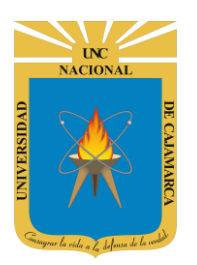

#### **23.** Para confirmar que se almaceno correctamente los archivos revisamos MI UNIDAD:

| Mi unidad 👻                                                                                                    |             |                                                                                                    | i ii                                                                                                    |
|----------------------------------------------------------------------------------------------------|-------------|----------------------------------------------------------------------------------------------------|----------------------------------------------------------------------------------------------------|
| prueba.txt                                                                                                    | prueba1.txt | prueba2.txt                                                                                                    |                                                                                                    |
| Material     Material     Material     Material     Material       Material     Material     Material     Material     Material |             | NUMBER         NUMBER         NUMER         NUMER         NUMER <td>Image: constraint of the sector of the sector of</td> | Image: constraint of the sector of the sector of |

NOTA: Si no visualizamos el o los archivos, lo que podemos hacer es ACTUALIZAR o REFRESCAR nuestra página del DRIVE o podemos entrar a nuestro menú RECIENTE del lado izquierdo de nuestra pantalla.

| - | Nuevo              | Reciente       |             |             | E                                                                                                    | 8 |
|---|--------------------|----------------|-------------|-------------|----------------------------------------------------------------------------------------------------|---|
| Ø | Prioritario        | Ноу            |             |             |                                                                                                    |   |
| • | Mi unidad          |                | funnered .  | (Internet)  | REFERENCE PERSON<br>Approximate Contraction<br>Approximate Contraction<br>Approximate C |   |
| ĝ | Compartido conmigo |                |             |             |                                                                                                    |   |
| S | Reciente           |                |             |             | America Ara<br>America Ara<br>America America America<br>America America America<br>America America<br>America<br>America America<br>America America<br>Americ                |   |
| ☆ | Destacados         |                |             |             |                                                                                                    |   |
| Ū | Papelera           | prueba.txt     | prueba1.txt | prueba2.txt | W REGISTRO AUXILIA                                                                                                    |   |
|   | Almacenamiento     | Este año antes |             |             |                                                                                                    |   |
|   | 765,7 MB utilizado |                |             |             |                                                                                                    |   |
|   |                    |                |             |             |                                                                                                    |   |

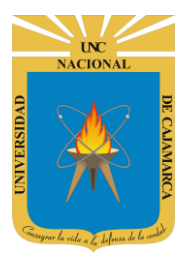

### **SUBIR CARPETA:**

**24.** Si tenemos algún archivo o carpeta con archivos que quisiéramos almacenar en esta unidad para tenerlos siempre accesibles donde estemos debemos primero ubicarnos en nuestro DRIVE:

|   | Drive       |          |          | Q      | Buscar   | en Driv | e   |               |                                                                                                    |                                                                                                    |                   |                                         |                        | •            |   | ?                                               | <b>(</b> ) |
|---|-------------|----------|----------|--------|----------|---------|-----|---------------|----------------------------------------------------------------------------------------------------|----------------------------------------------------------------------------------------------------|-------------------|-----------------------------------------|------------------------|--------------|---|-------------------------------------------------|------------|
|   | Nuevo       |          |          | Miu    | nidad 👻  |         |     |               |                                                                                                    |                                                                                                    |                   |                                         |                        |              |   |                                                 |            |
| 0 | Prioritario |          |          | Arc    | hivos    |         |     |               |                                                                                                    |                                                                                                    |                   |                                         |                        |              |   |                                                 |            |
|   | Mi unida    | Da       | imos CLI | IC en  | NUEVO    | )       |     |               |                                                                                                    |                                                                                                    |                   |                                         |                        |              |   | "IIIa"" (1-1-1-1-1-1-1-1-1-1-1-1-1-1-1-1-1-1-1- | 12 22 2    |
| ୁ | Compartid   | o conmig | go       |        |          |         |     |               |                                                                                                    |                                                                                                    |                   | CUESTION.                               | ARIO GET CON           | IECTED       |   |                                                 |            |
| S | Reciente    |          |          |        |          | 7       |     |               |                                                                                                    |                                                                                                    |                   | 0 3<br>0 4<br>0 5<br>¿Cuantos son los e | lementos de la comunic | aciós? Ipera |   |                                                 |            |
|   |             |          |          | K      | 10       |         |     | 1             |                                                                                                    | 10                                                                                                    | 1                 |                                         |                        |              | ļ |                                                 |            |
|   |             |          |          |        |          |         |     |               |                                                                                                    |                                                                                                    |                   |                                         |                        |              |   |                                                 |            |
|   |             |          | Drive    |        |          |         | Q   | Bu            | iscar en [                                                                                                    | Drive                                                                                                    |                   |                                         |                        |              |   |                                                 |            |
|   |             |          |          |        |          |         |     |               |                                                                                                    |                                                                                                    |                   |                                         |                        |              |   |                                                 |            |
|   |             | +        | Carpeta  |        |          |         |     |               | id 👻                                                                                                    |                                                                                                    |                   |                                         |                        |              |   |                                                 |            |
|   |             | D        | Subir ar | chivo  |          |         |     |               | pido                                                                                                    |                                                                                                    |                   |                                         |                        |              |   |                                                 |            |
|   |             | 1        | Subir ca | irpeta |          | ~       |     | 1             |                                                                                                    |                                                                                                    |                   |                                         |                        |              |   |                                                 |            |
|   |             |          | Docume   | entos  | de Gooa  | le      | >   |               | FE-GETRO AT<br>Grandes Primeral Development<br>for consultant or too large<br>research                                                                                                    | In the Statutor COV<br>Chaina Transaction III Decreal<br>a Decreal Statutor Cov<br>Statutor Cov<br>Statutor | te Sareli Guevana |                                         |                        |              |   |                                                 |            |
|   |             |          | Hojas d  | e cálc | ulo de G | oogle   |     |               | Amount information of the second second seco | Allowed and the second and the secon                                                                                                    |                   |                                         |                        |              |   |                                                 |            |
|   |             |          | Present  | acione | es de Go | ogle    |     |               | TRO AUX                                                                                                    | ILIAR TRIME                                                                                                    | ESTRE             | 11.                                     |                        |              |   |                                                 |            |
|   |             |          | Más      |        |          |         | >   |               | aver                                                                                                    |                                                                                                    |                   |                                         |                        |              |   |                                                 |            |
|   |             | _        |          |        |          | -       | Da  | mos           | s CLIC en                                                                                                    | SUBIR CA                                                                                                    | RPET              | 'А.                                     |                        |              |   |                                                 |            |
|   |             |          |          | 1      |          |         | com | s pei<br>puta | rmitira n<br>idora y e                                                                                                    | avegar en<br>legir la ca                                                                                                    | rpeta             | atra<br>que                             |                        |              |   |                                                 |            |
|   |             |          |          |        |          |         |     |               | desean                                                                                                    | nos subir.                                                                                                    |                   |                                         |                        |              |   |                                                 |            |
|   |             |          |          |        |          |         |     |               |                                                                                                    |                                                                                                    |                   |                                         |                        |              |   |                                                 |            |
|   |             |          |          |        |          |         |     |               |                                                                                                    |                                                                                                    |                   |                                         |                        |              |   |                                                 |            |

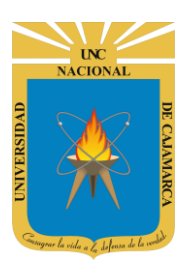

**25.** Con la ventana flotante podremos ubicar nuestra carpeta dentro de nuestra computadora:

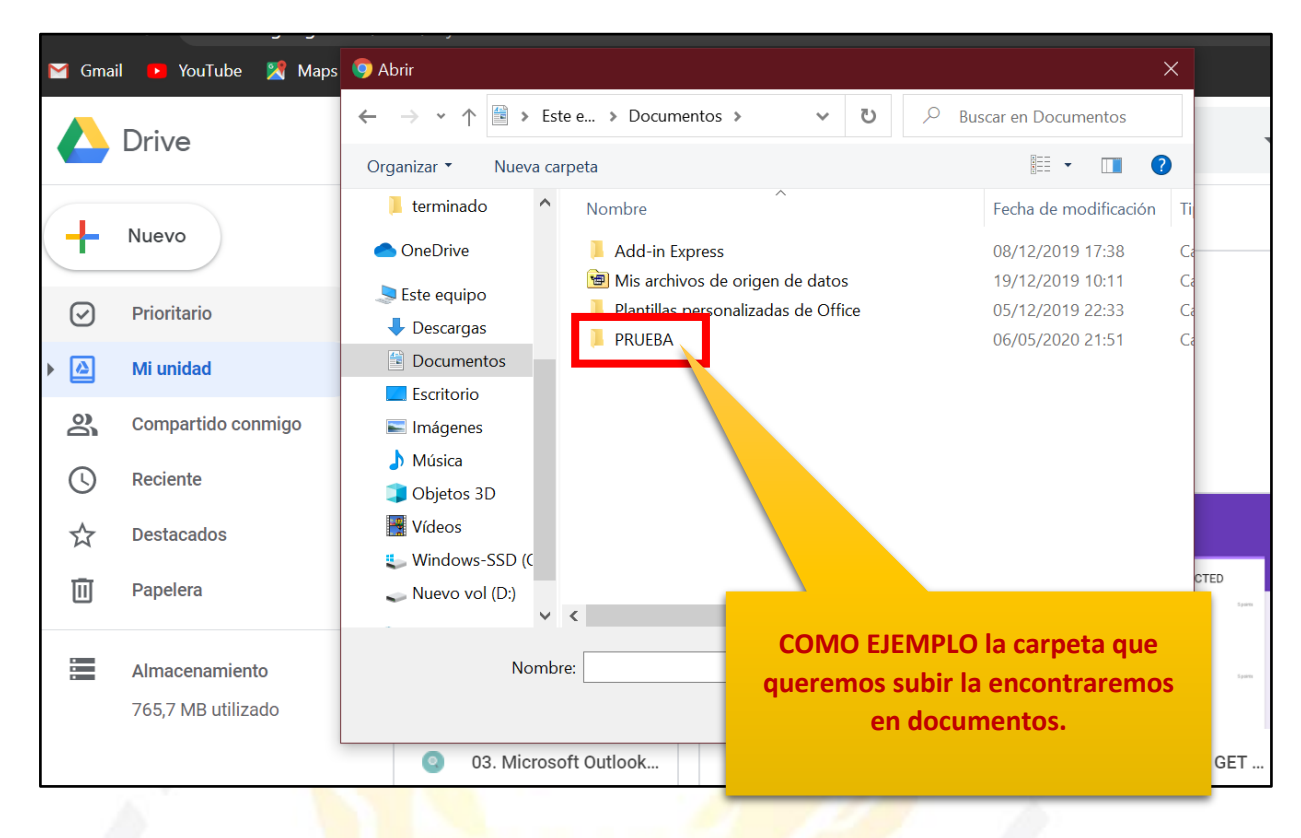

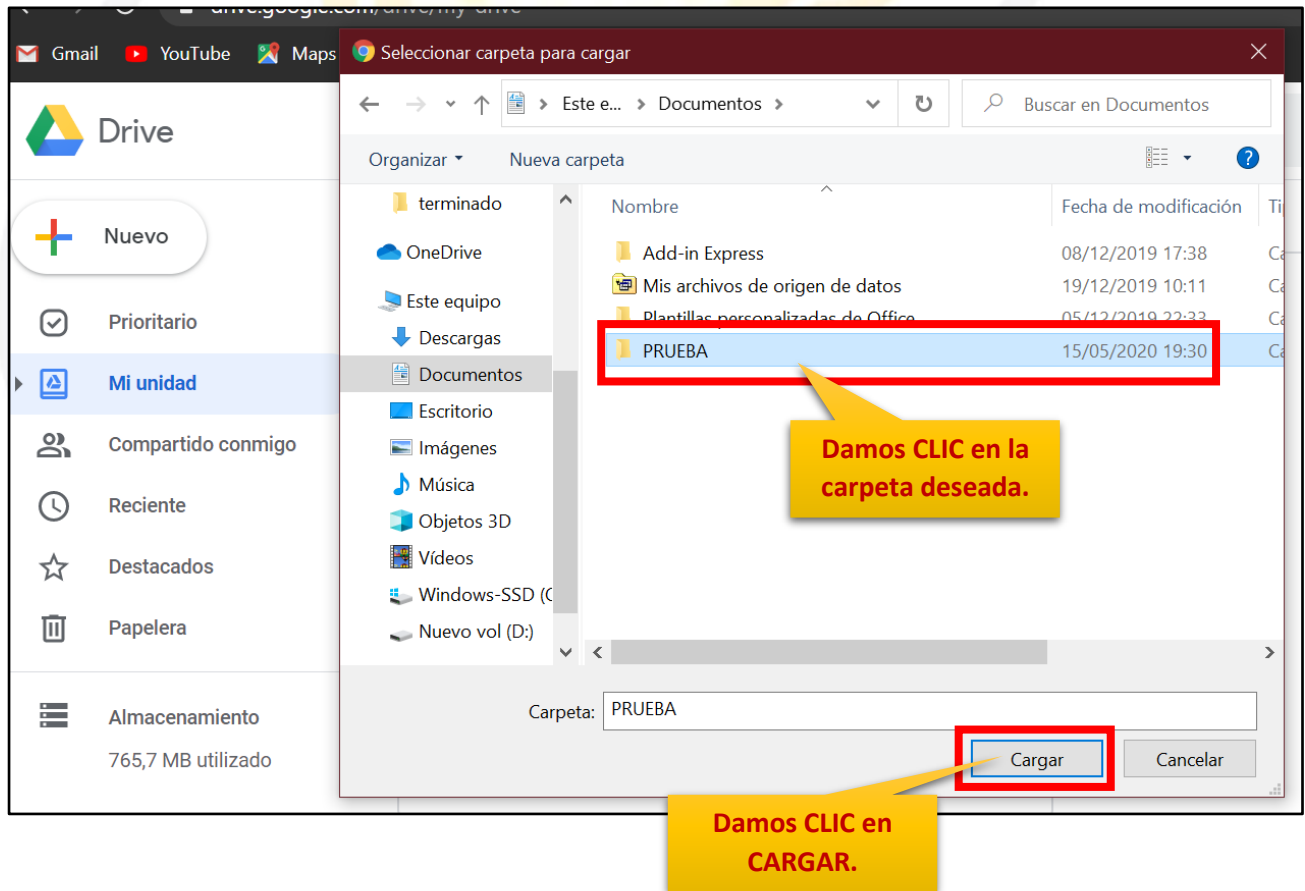

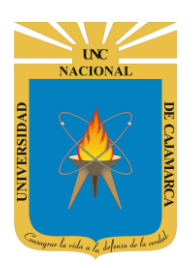

**26.** Drive reconocerá cuantos archivos contiene la carpeta que estamos por subir, nos mostrará un mensaje para confirmar si queremos subir toda la carpeta:

| drive/my-drive                                                                                                    |                                                         |                                           |                                                                                   |
|----------------------------------------------------------------------------------------------------|---------------------------------------------------------|-------------------------------------------|-----------------------------------------------------------------------------------|
| i.                                                                                                    | Deseas cargar 3 archiv                                  | os a este sitio?                          |                                                                                   |
| Q Buscar en Driv si                                                                                                    | sta acción cargará todos l<br>el sitio es de confianza. | os archivos de "PRUEBA                    | ". Hazlo únicamente                                                               |
| Mi unidad 👻                                                                                                    |                                                         | Ca                                        | rgar Cancelar                                                                     |
| Acceso rápido                                                                                                    | Dame                                                    | os CLIC en CARGAR                         |                                                                                   |
| Accurate the last field of the second second | Sealer held litters                                     | Algebra Lagog Sak Nage Na Sak Sak Sak Sak | An Internet of Bases fuel Bases                                                   |
|                                                                                                    |                                                         |                                           | CUEST                                                                             |
| RO AUX<br>nenos d                                                                                                    | KILIAR TRIMESTRE II<br>le un año por ti                 | CUESTIONARIO                              | GET CONECTED<br>e un año                                                          |
|                                                                                                    |                                                         |                                           | Nombre 个                                                                          |
| DA                                                                                                    | PRUEBA                                                  | Se ha subido                              | 1 elemento V X                                                                    |
| Siempre v<br>progreso de                                                                                                    | visualizaremos el<br>e carga del archivo                | PRUEBA                                    | 3 de 3                                                                            |
| hasta que s<br>subio co                                                                                                    | e confirme que se<br>orrectamente.                      |                                           | SIMBOLO DE CONFIRMACIÓ                                                            |
|                                                                                                    |                                                         |                                           |                                                                                   |
| Mi unidad 👻                                                                                                    |                                                         |                                           | E                                                                                 |
| Acceso rápido                                                                                                    |                                                         |                                           |                                                                                   |
|                                                                                                    |                                                         |                                           | CUESTIONARIO GET CONECTED<br>(Careto géneras literarias existen <sup>2</sup> unes |
| REGISTRO AUXILIAR TRIMES                                                                                                    | TRE II                                                  | AUXILIAR TRIMESTRE II                     | CUESTIONARIO GET CONECTED Lo editaste hace más de un año                          |
| Carpetas                                                                                                    |                                                         |                                           | Nombre 个                                                                          |
| Classroom                                                                                                    | ENCUESTA VARIADA                                        | PRUEBA                                    |                                                                                   |

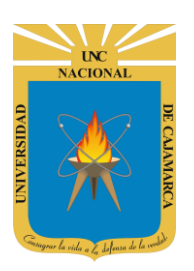

MANUAL DE GOOGLE DRIVE - DOCENTE

## **CREAR ARCHIVOS O CARPETAS**

### **CREAR ARCHIVO:**

27. Tenemos la posibilidad de crear desde nuestro DRIVE archivos ya sean documentos, hojas de cálculo, presentaciones, formularios, etc. que permitirán ingresar información y manipularla, además usarlos también nos permitiría compartir con otras personas y que las mismas puedan editarlo también teniendo un trabajo grupal:

|                    | Drive              | Q Buscar en Drive                                                                                                    | •              | ?<br>\$ |
|--------------------|--------------------|----------------------------------------------------------------------------------------------------|----------------|---------|
| (+                 | Nuevo              | Mi unidad 👻                                                                                                    |                |         |
| _                  |                    | Archivos                                                                                                    |                |         |
| $\bigtriangledown$ | Prioritario        |                                                                                                    |                |         |
| •                  | Mi unida Damos CL  | IC en NUEVO                                                                                                    |                |         |
| õ                  | Compartido conmigo |                                                                                                    | TED            |         |
| G                  | Reciente           | Current operate there are a commercial operate the compared operate the compared operate the | 199977<br>1997 |         |
|                    | - 100              | Constant and an experimental de la constantes                                                                                                    | 191 - 191 - 19 |         |

| A Drive                    | <b>Q</b> Buscar en Drive                                                          |                                                                                                    |
|----------------------------|-----------------------------------------------------------------------------------|----------------------------------------------------------------------------------------------------|
| 主 Carpeta                  | Damos CLIC para elegir qué<br>tipo de doc. deseamos.                              |                                                                                                    |
| Subir archivo              |                                                                                   |                                                                                                    |
| Subir carpeta              | HARDER REALES IN EXCERCISE<br>Data Torres States Data March 20 Reales Aust Langes | KEISTRE ANJUNT ET MARKEN<br>Angenes Language - Bask Names - Skeise - Das - Skeiser - Das - Skeiser - Das - Skeiser - Das - Das - |
| Documentos de Google       | Documento en blanco                                                               | V manual adaptive for the second second se                          |
| Hojas de cálculo de Google | > Dosdo una plantilla                                                             |                                                                                                    |
| Presentaciones de Google   | >                                                                                 | O AUXILIAR TRIMESTRE                                                                                                    |
| Más                        | > tiste ayer                                                                      | Creado hace menos de un año por ti                                                                                                    |
|                            |                                                                                   |                                                                                                    |
|                            | OCCU                                                                              | Damos CLIC.                                                                                                    |

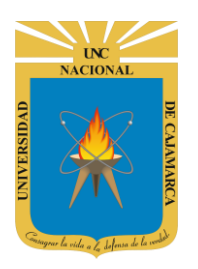

MANUAL DE GOOGLE DRIVE - DOCENTE

# Damos CLIC e ingresamos un nuevo nombre para el documento creado.

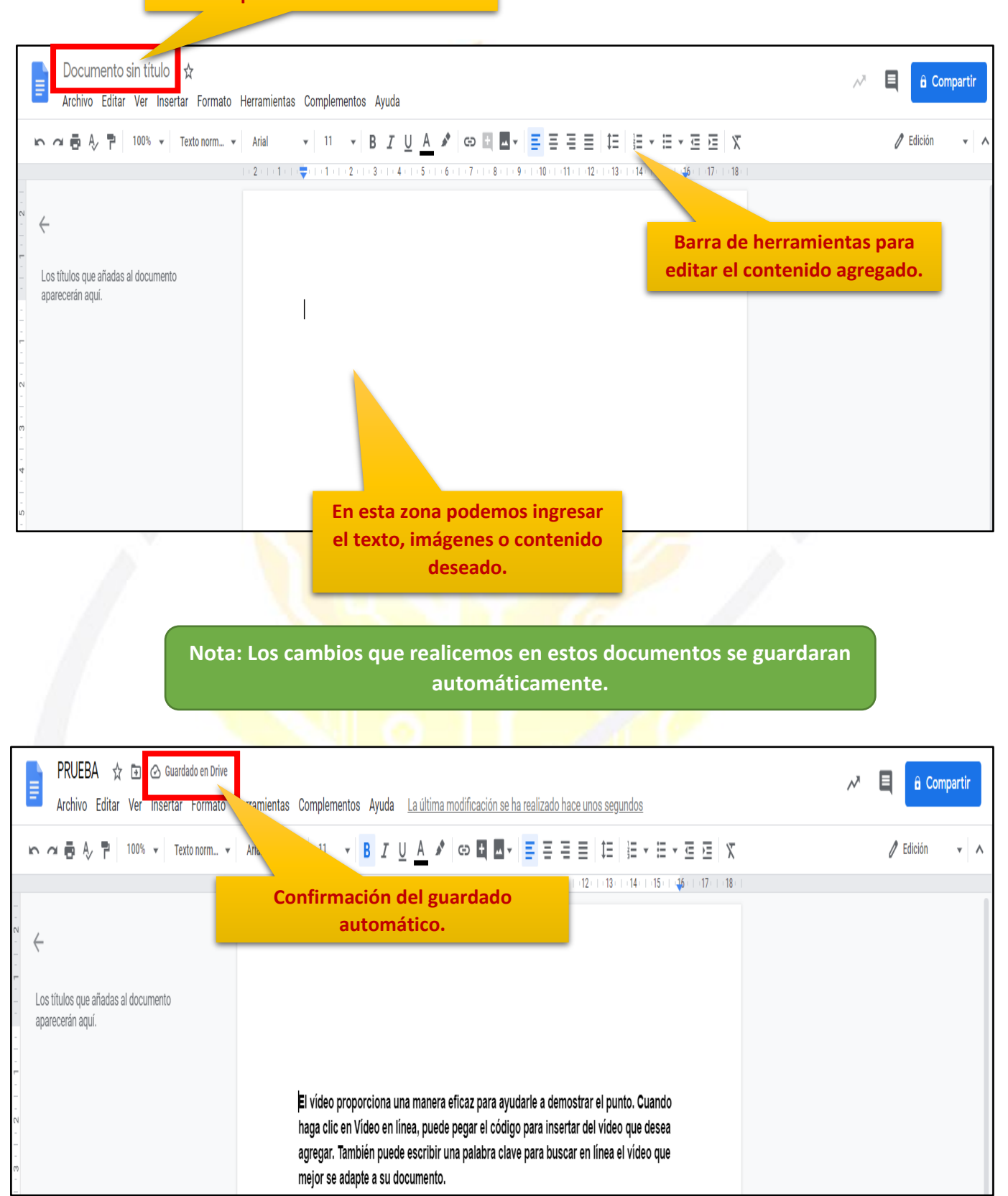

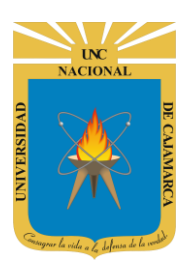

**28.** Luego de la creación del archivo y como es de guardado automático, lo que debemos hacer es buscarlo en MI UNIDAD con el nombre que le asignamos:

| Mi unidad 🔻                                                       |                                                                                                    |                     |  |
|-------------------------------------------------------------------|----------------------------------------------------------------------------------------------------|---------------------|--|
| E                                                                 | INICIO  -*apure  Brow contegrate te encountras?*  A  B  Contegrate te encountras?*  Concele Former  For some quarter exercise extensive brough steps down: *encodenexes  Former  Concele Former  Concele Forme |                     |  |
| Documento sin título                                              | ENCUESTA VARIADA                                                                                                    | ENCUESTA VARIADA    |  |
| <text><text><text><text><text></text></text></text></text></text> | <section-header><section-header><text></text></section-header></section-header>                                                                                                    |                     |  |
| PRUEBA                                                            | E REGISTRO AUXILIAR                                                                                                    | W REGISTRO AUXILIAR |  |

Si queremos crear otro tipo de archivo el proceso es el mismo.

SE AMPLIARÁ MÁS DETALLES DE USO DE CADA TIPO DE ARCHIVO EN LOS MANUALES CORRESPONDIENTES.

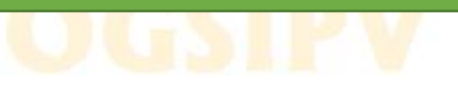

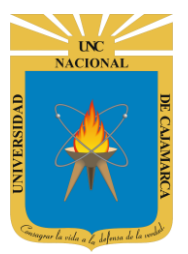

### **CREAR CARPETA:**

**29.** Tenemos la posibilidad de crear desde nuestro DRIVE carpetas que permitirían estructurar y organizar los archivos que tengamos almacenados en nuestro DRIVE:

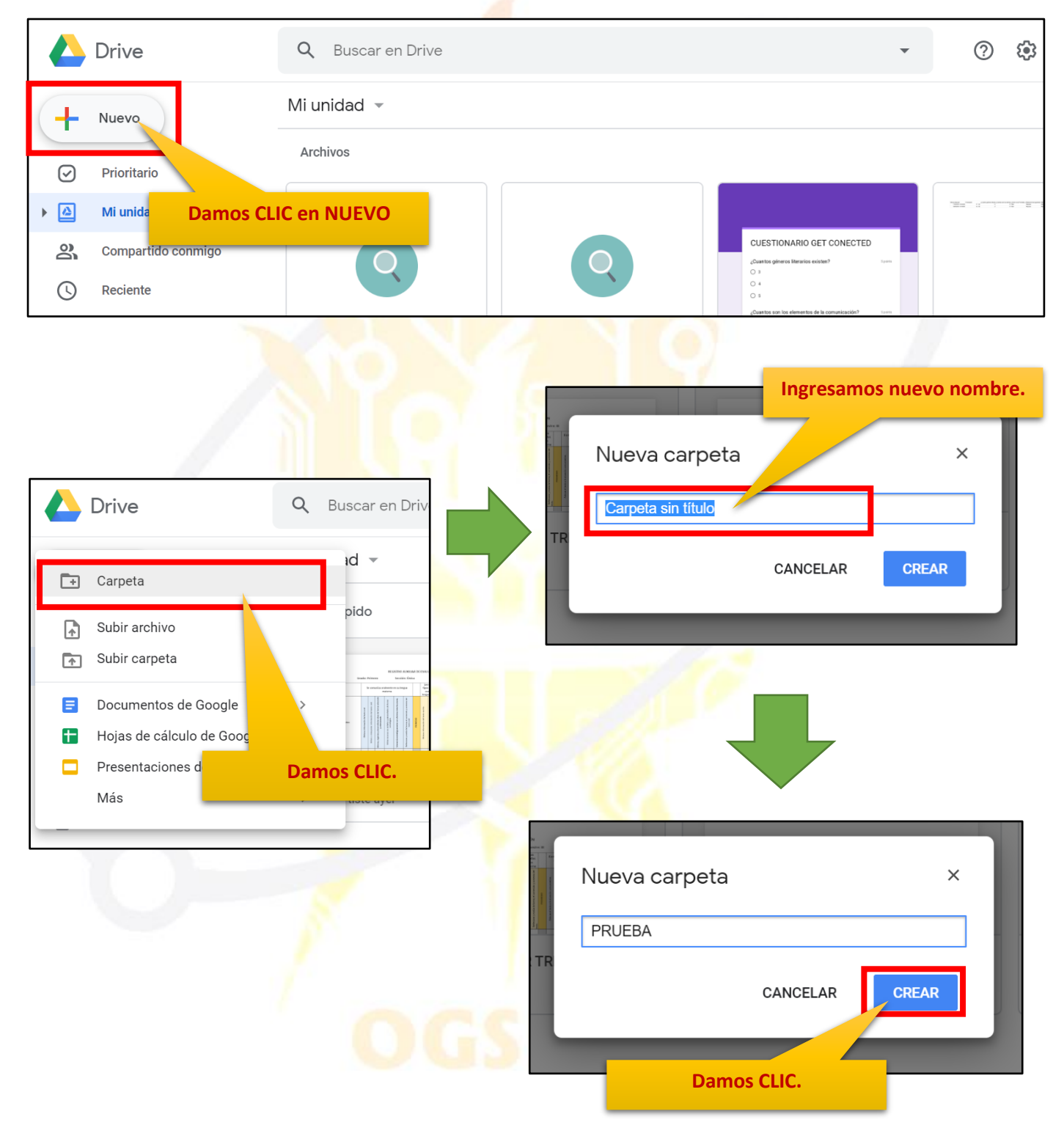

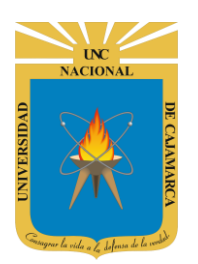

MANUAL DE GOOGLE DRIVE - DOCENTE

**30.** Al finalizar la creación de la carpeta la visualizaremos en MI UNIDAD, procedemos a abrir la carpeta dando DOBLE CLIC en ella:

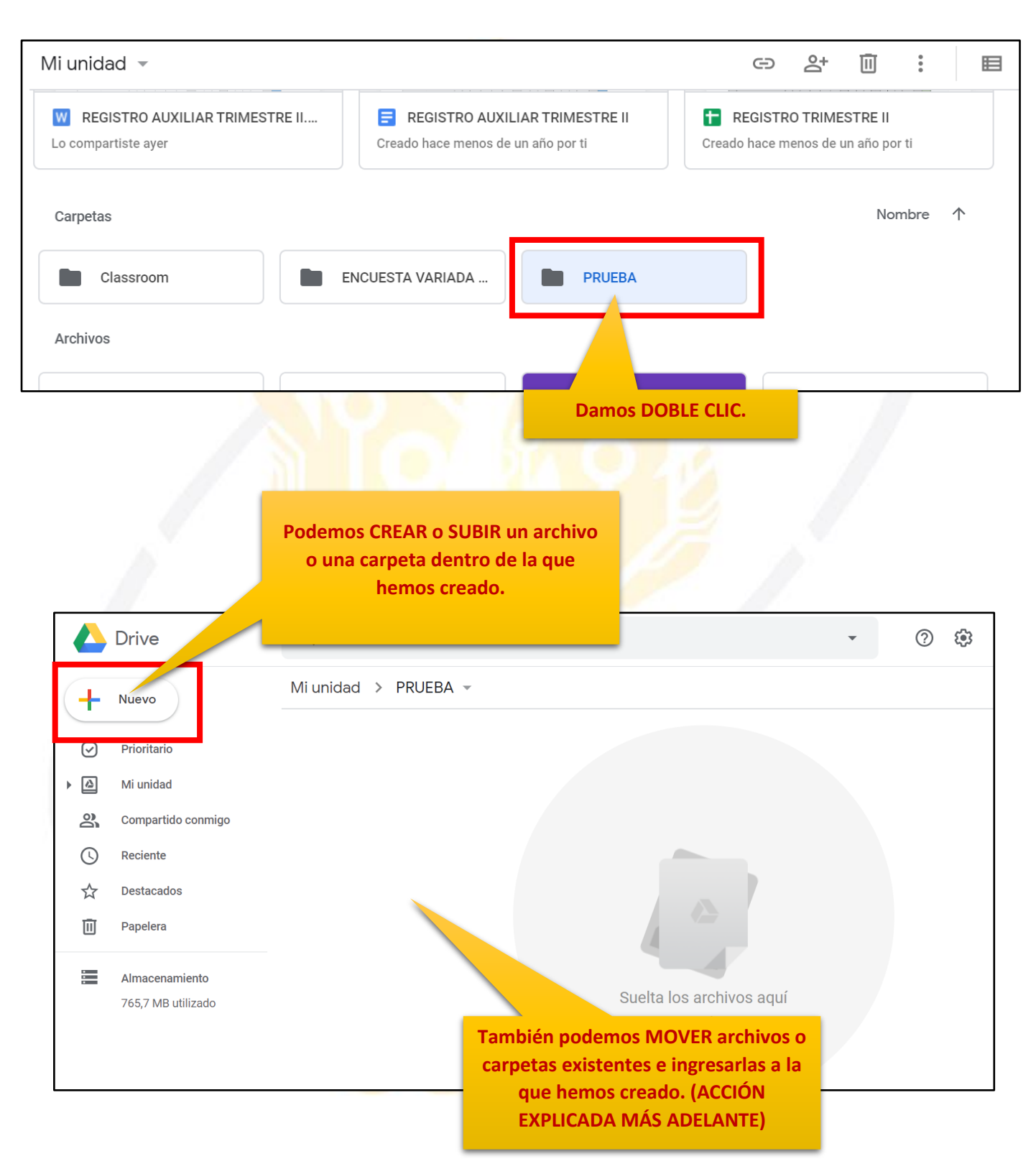

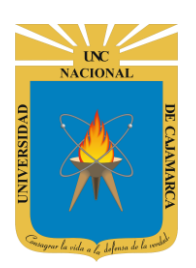

MANUAL DE GOOGLE DRIVE - DOCENTE

# **GESTIÓN DE ARCHIVOS Y CARPETAS**

**31.** Estando ubicados dentro de nuestro DRIVE podemos eliminar, compartir, pre visualizar, etc. los archivos, así como también las carpetas que tengamos almacenadas hasta el momento, el primer paso es SELECCIONAR el archivo o carpeta que deseamos:

| Mi unidad 👻           |                       |                                                                                                    | ∋ ≙ <u> </u>                                                                                                    | ≣ () |
|-----------------------|-----------------------|----------------------------------------------------------------------------------------------------|----------------------------------------------------------------------------------------------------|------|
| Carpetas              |                       |                                                                                                    | Nombre 个                                                                                                    |      |
| Classroom             | ENCUESTA VARIADA      |                                                                                                    |                                                                                                    |      |
| Archivos              | •                     |                                                                                                    |                                                                                                    |      |
| Q                     | Q                     | CUESTIONARIO GET CONECTED  Cuantos géneros literarios existes?  3  4  5  4  Cuantos son los elementos de la comunicación?  1  4  5  4  5  4  5  5  5  5  5  5  5  5                                                                                                    |                                                                                                    |      |
| 03. Microsoft Outlook | 03. Microsoft Outlook | CUESTIONARIO GET                                                                                                    | CUESTIONARIO GET                                                                                                    |      |
|                       | 3442470               | The second second secon | The second second secon |      |

| Mi unidad 👻                                                                                                    |                                                                                                    |              |                   |
|----------------------------------------------------------------------------------------------------|----------------------------------------------------------------------------------------------------|--------------|-------------------|
| E Documento sin título                                                                                                    | CUESTA VARIADA                                                                                                    | ESTA VARIADI | ENCUESTA VARIADA  |
| Important       Important       Important | NUMBER       NUMBER       NUMER       NUMBER       NUMBER | TRO TRIMESTR | REGISTRO TRIMESTR |
|                                                                                                    |                                                                                                    |              |                   |

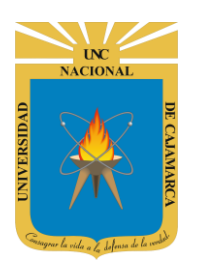

### **COMPARTIR ENLACE:**

**32.** Luego de dar CLIC en el archivo o carpeta deseada nos dirigimos a la esquina superior derecha en el símbolo de la cadena, el que nos permitirá copiar el LINK que nos dirija directamente a dicho archivo o carpeta:

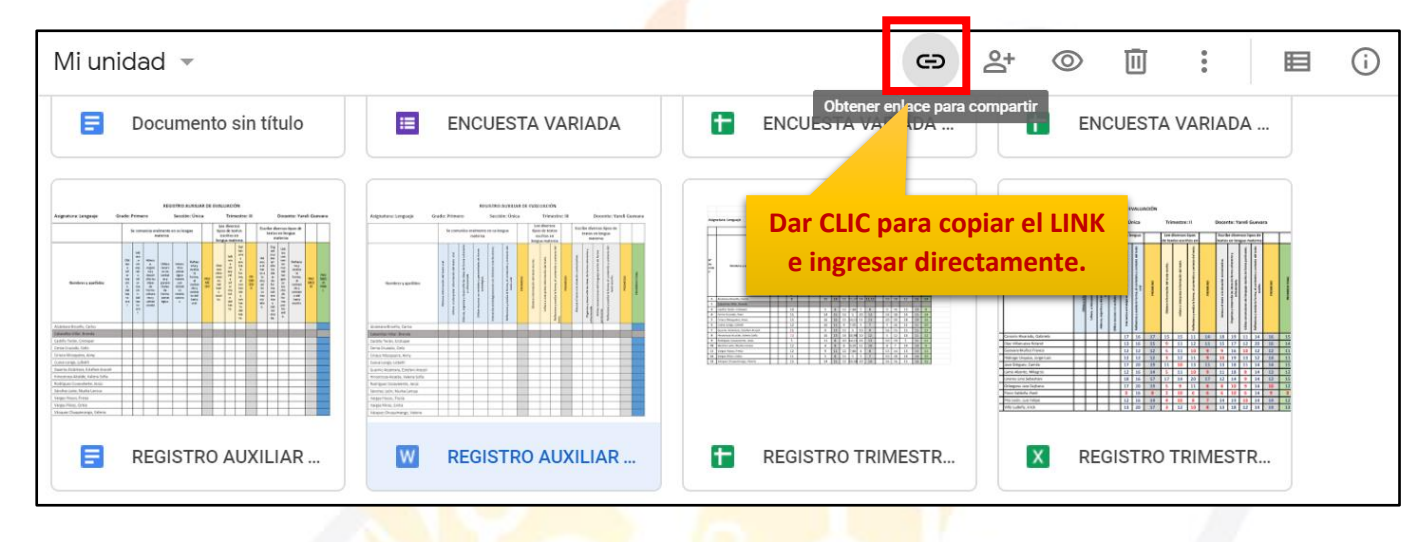

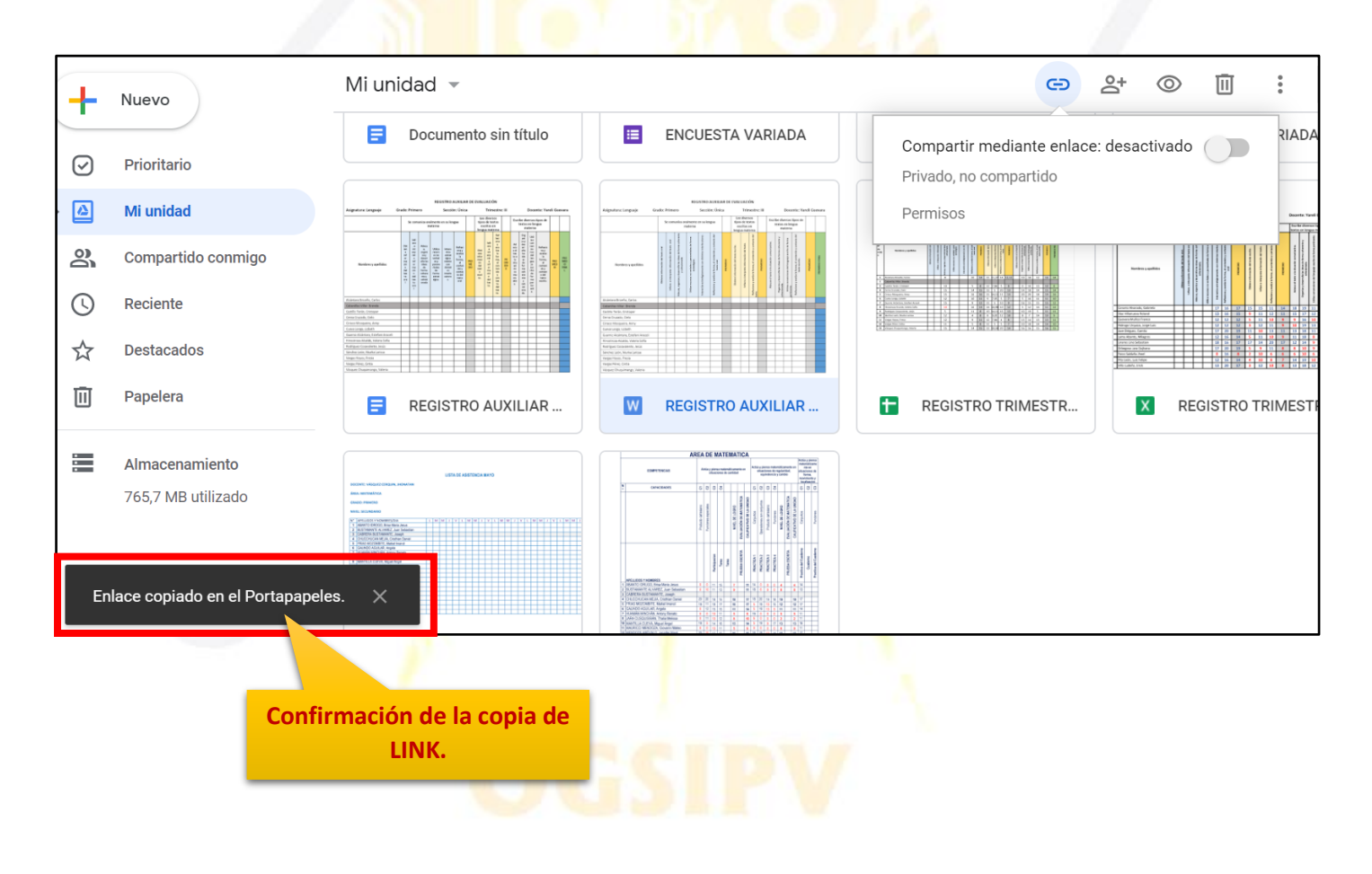

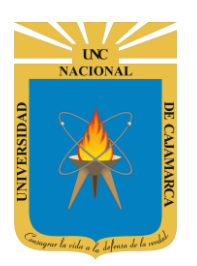

**33.** Luego de realizar la copia tenemos la opción de pegar dicho link ya sea en un correo electrónico que vayamos a enviar, o enviarlo por cualquier otro medio, de manera que la otra persona o personas deben dar CLIC en el link enviado y proceder a pedir el permiso para visualizar:

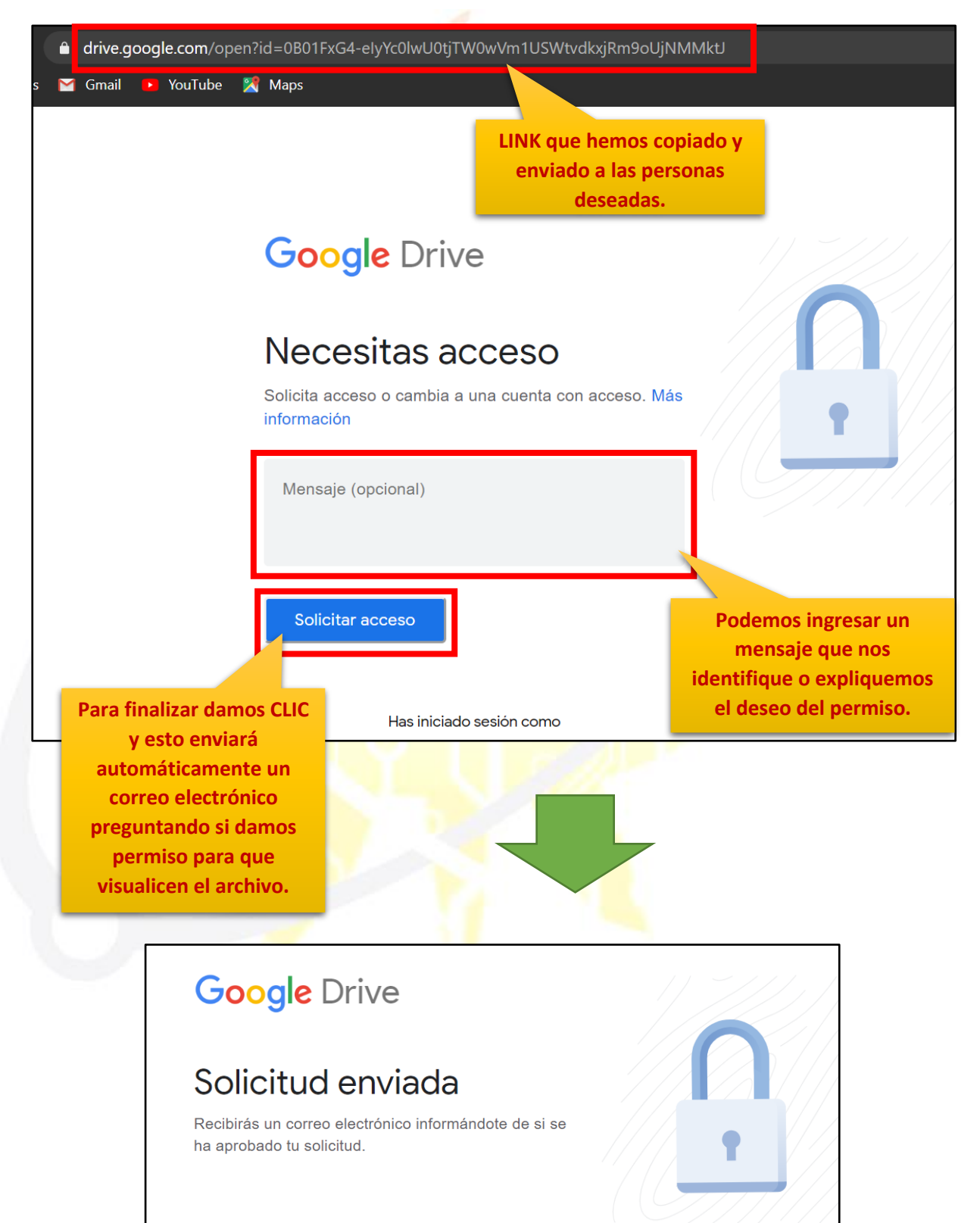

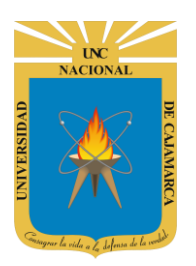

**34.** Nosotros como dueños del archivo a compartir debemos permitir el acceso, por lo tanto, nos llegará un correo electrónico para dicha finalidad, debemos revisar nuestro GMAIL y encontrar el correo indicado:

| ~                    | Image: Contract of the state of the state of th | > | ۵           |
|----------------------|----------------------------------------------------------------------------------------------------|---|-------------|
|                      | REGISTRO AUXILIAR TRIMESTRE II.docx - Solicitud de acceso $\Sigma$ Recibidos x                                                                                                    | ē | Z           |
|                      | Persona <b>(vía Google Drive)</b> <drive-shares-noreply@google.com> 20:36 (hace 1 minuto)</drive-shares-noreply@google.com>                                                                                                    | * | 0<br>0<br>0 |
|                      | Persona está solicitando acceso al siguiente documento:                                                                                                    |   |             |
|                      | Google Drive: Ten todos tus archivos a mano desde cualquier dispositivo.<br>Google LLC, 1600 Amphitheatre Parkway, Mountain View, CA 94043, USA                                                                                                    |   |             |
|                      | Ildocx Compartir con personas y grupos Persona × Persona × Notificar a las personas Mensaje En esta zona podemos Lector Imitar las acciones del                                                                                                    |   |             |
| Pode<br>ingre<br>mer | lemos<br>esar un<br>nsaje                                                                                                    |   |             |
| person               | REGISTRO AUXILIAR TRIMESTRE II.docx                                                                                                    |   |             |
|                      | Cerna Cruzado, Cleb<br>Ciriaco Mosqueira, Anny<br>Cueva Longa, Lizbeth<br>Guarniz Alcántara, Estefani Araceli<br>Hinostroza Alcalde, Valeria Soffa<br>Bodifieure Convalente. listis                                                                                                    |   |             |

NOTA: Si se comparte con más personas el enlace tendremos que repetir este proceso de autorización para ingresar al archivo o carpeta.

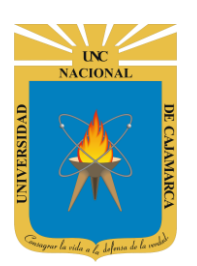

**35.** Otra forma más rápida de acceso es la que tenemos activando la herramienta de compartir mediante enlace, lo que nos permitirá de manera automática dar permiso de visualización a todas las personas que enviemos el link perteneciente a la Universidad Nacional de Cajamarca (usando el correo institucional):

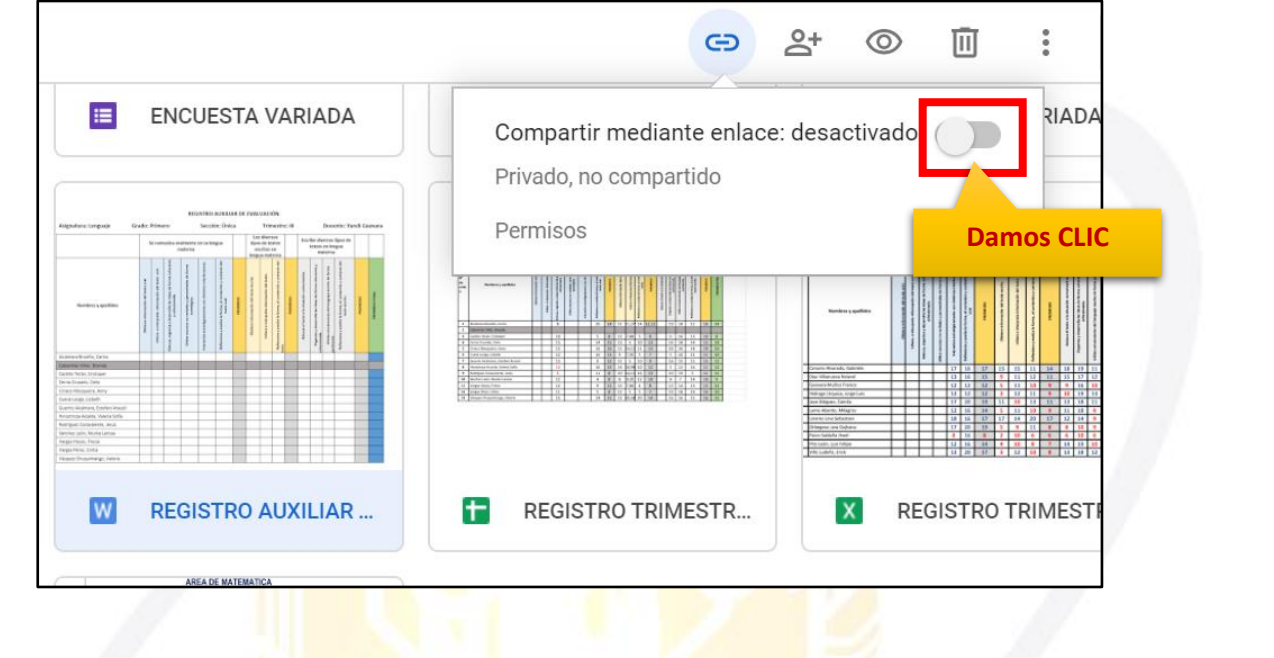

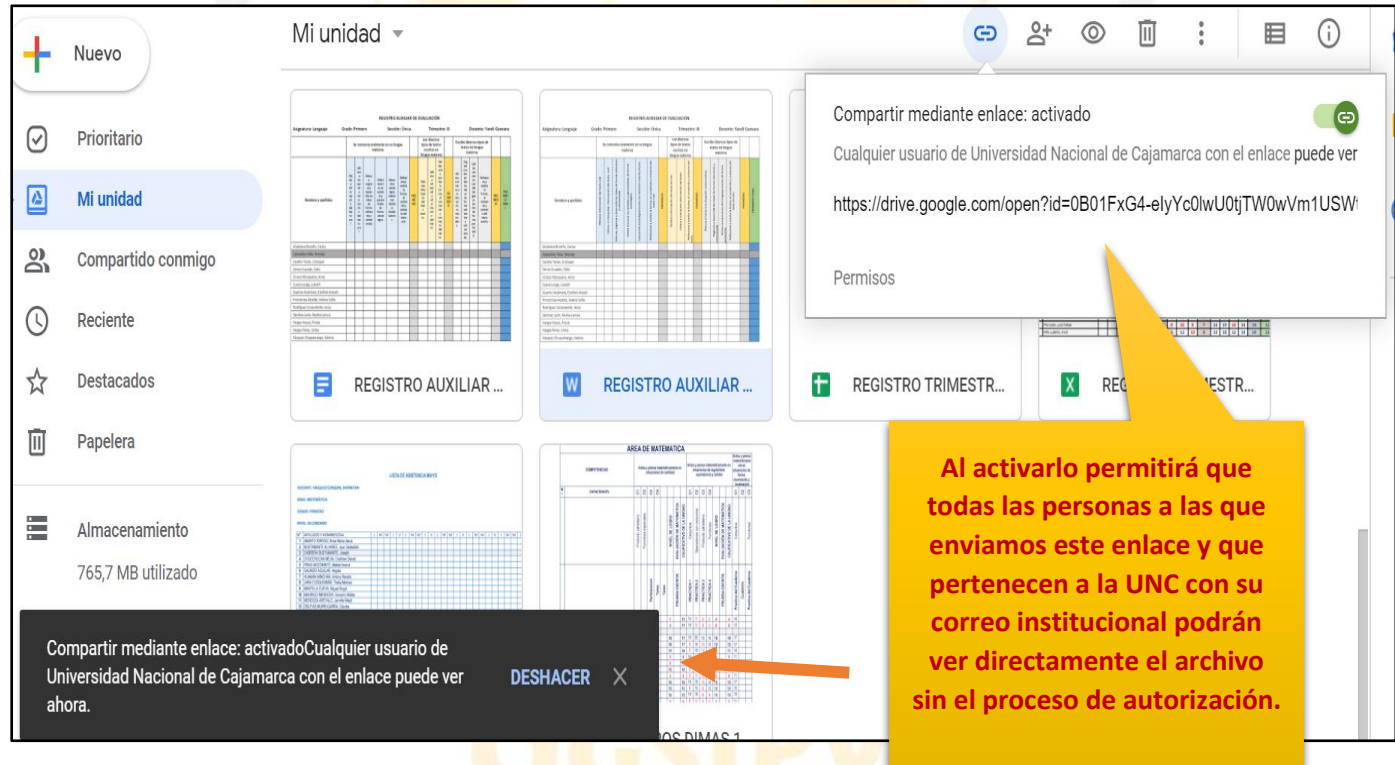

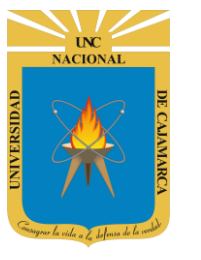

### **COMPARTIR:**

36. Luego de dar CLIC en el archivo o carpeta que deseamos compartir, utilizamos la herramienta COMPARTIR:

NOTA: Esta es una segunda forma de compartir un archivo o carpeta sin utilizar el enlace de la misma, pero llegamos a la misma finalidad como con el ENLACE.

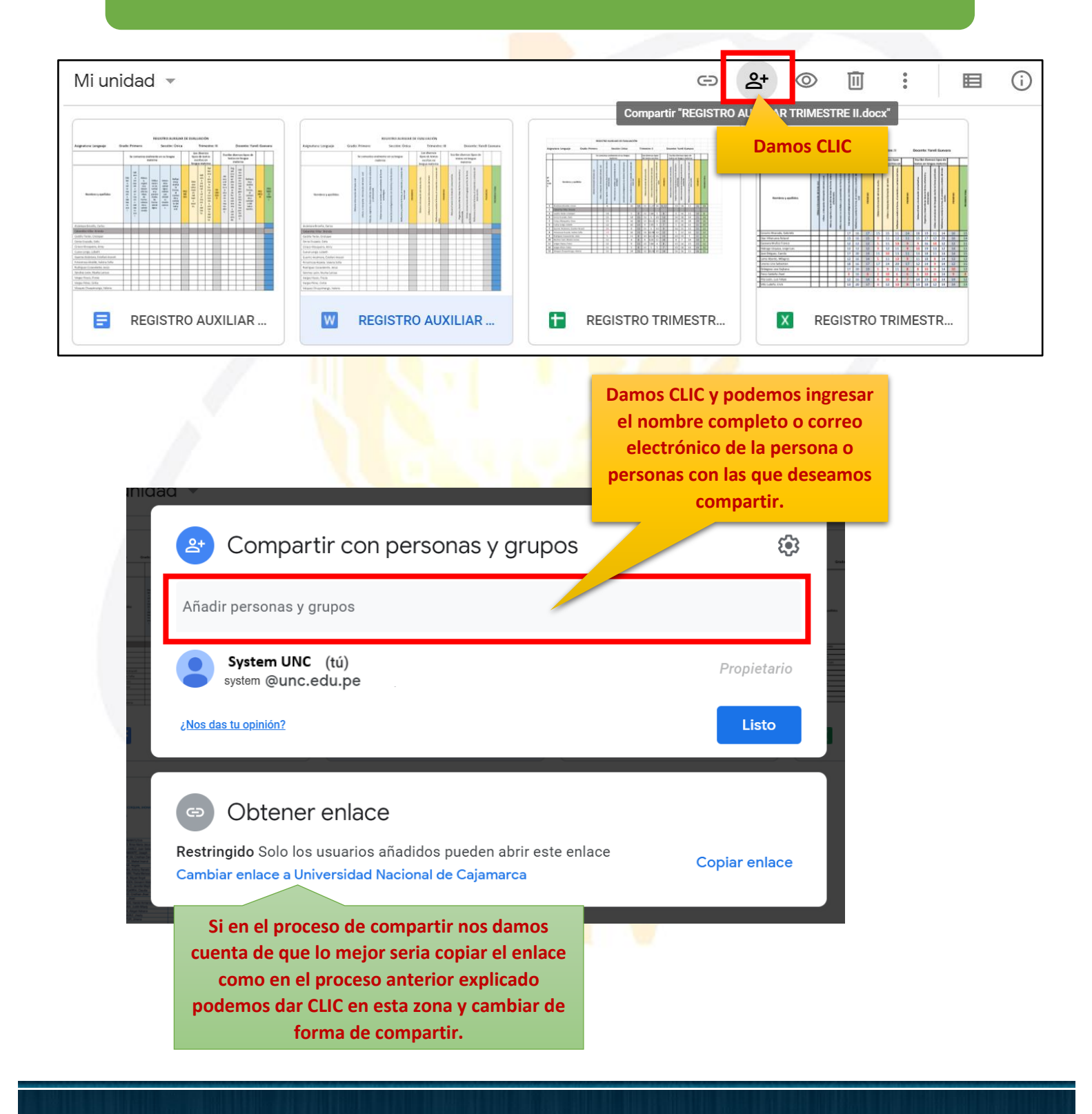

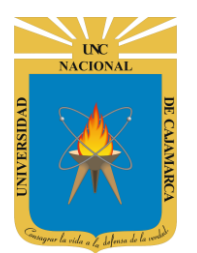

MANUAL DE GOOGLE DRIVE - DOCENTE

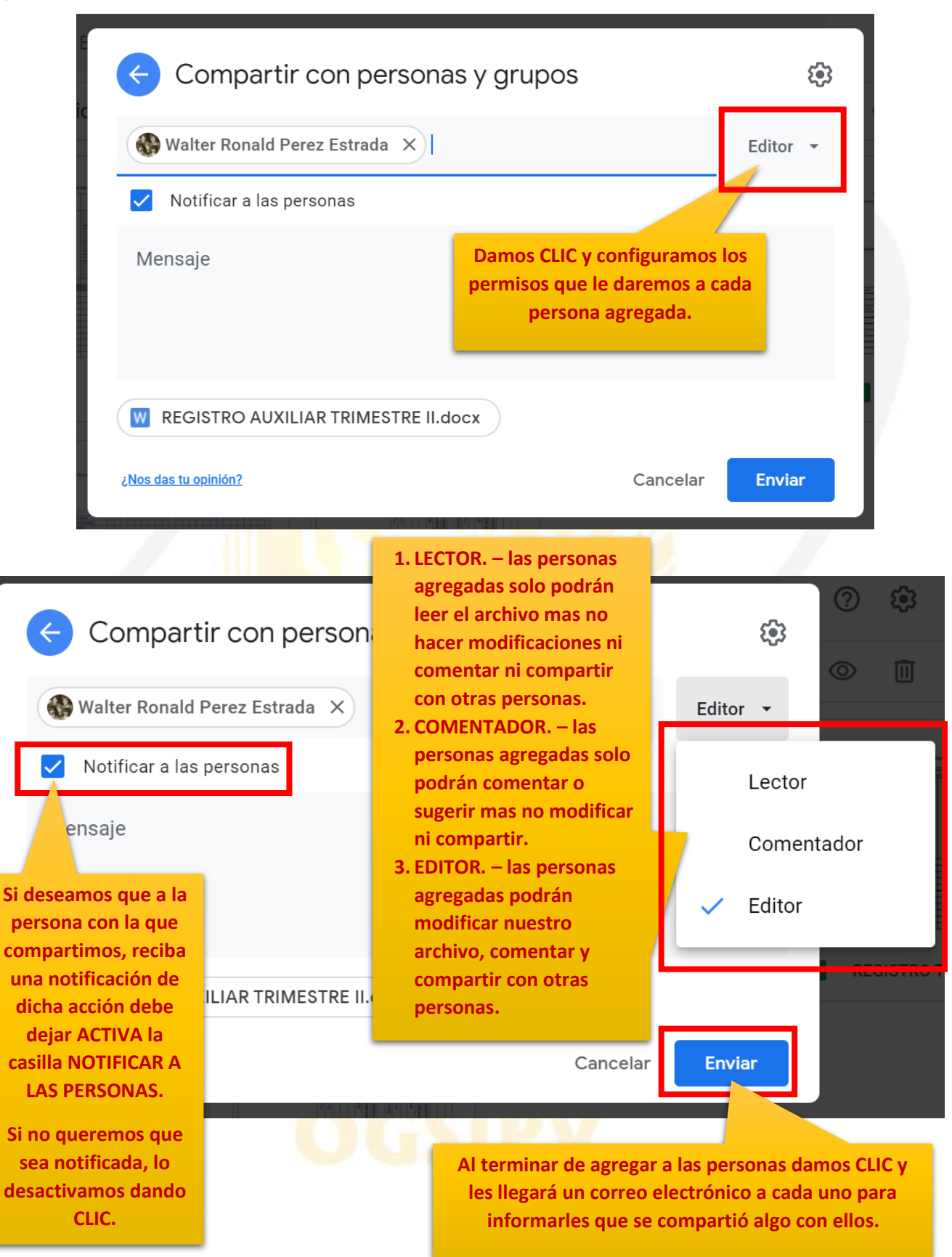

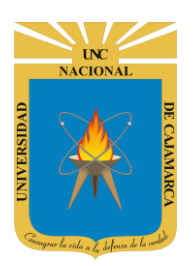

**37.** El correo que le llegará a las personas invitadas será el siguiente:

| REGISTRO             | AUXILIAR TRIMESTRE II.docx 🔈 Recibidos ×                                                      |                          | ē | ß |
|----------------------|-----------------------------------------------------------------------------------------------|--------------------------|---|---|
| System UNC para mí 👻 | (vía Google Drive) <drive-shares-noreply@google.com></drive-shares-noreply@google.com>        | 21:52 (hace 0 minutos) 🖌 | * | : |
|                      | system @unc.edu.pe ha compartido el siguiente elemento: W REGISTRO AUXILIAR TRIMESTRE II.docx |                          |   |   |
|                      | Go Damos CLIC Hano desde cualquier dispositivo.<br>Go , Mountain View, CA 94043, USA          | Google                   |   |   |
|                      |                                                                                               |                          |   |   |

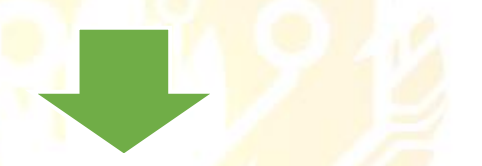

| W REGISTRO AUXILIAR TRIMESTRE II.C | осх |                                      |    | ] /  | Abrir d | con D | ocu | mento | s de ( | Goog | le | • |  |   |  |   | 2 | Æ | 8 | : |
|------------------------------------|-----|--------------------------------------|----|------|---------|-------|-----|-------|--------|------|----|---|--|---|--|---|---|---|---|---|
|                                    |     | Nombres y apellidos                  |    |      |         |       |     |       |        |      |    |   |  |   |  |   | 1 |   |   |   |
|                                    | 1   | Alcántara Pompa, Roy Benjamín        |    |      |         |       |     |       |        |      |    |   |  | 1 |  |   |   |   |   |   |
|                                    | 2   | Alva León, Renzo Mauricio            |    |      |         |       |     |       |        |      |    |   |  |   |  |   |   |   |   |   |
|                                    | 3   | Basauri Gutierrez, Marcelo Farid     |    |      |         |       | 1   |       |        |      |    |   |  | 1 |  | 1 |   |   |   |   |
|                                    | 4   | Cabanillas Cosavalente, Cristian     |    |      |         |       |     |       |        |      |    |   |  |   |  |   |   |   |   |   |
|                                    | 5   | Callirgos Chávez, Rosa Paola         |    |      |         |       |     |       |        |      |    |   |  |   |  | 1 |   |   |   |   |
|                                    | 6   | Chávez Terrones, Estrella Araceli    |    |      |         |       |     |       |        |      |    |   |  |   |  |   |   |   |   |   |
|                                    | 7   | Culqui Tucto. Anthoni Jheiner        |    |      |         |       |     |       |        |      |    |   |  |   |  |   |   |   |   |   |
|                                    | 8   | Díaz Torres, Sandra Jhanet           |    |      |         |       |     |       |        |      |    |   |  |   |  |   |   |   |   |   |
|                                    | 9   | Gamarra Diéguez, Esteban Manuel      |    |      |         |       |     |       |        |      |    |   |  |   |  |   |   |   |   |   |
|                                    | 10  | Jara Solis, Ángel Rodrigo            |    |      |         |       |     |       |        |      |    |   |  |   |  |   |   |   |   |   |
|                                    | 11  | Marín Aquino, Ricardo José           |    |      |         |       |     |       |        |      |    |   |  |   |  |   |   |   |   |   |
|                                    | 12  | Montoya Crisologo, Jhordan Deivis    |    |      |         |       |     |       |        |      |    |   |  |   |  |   |   |   |   |   |
|                                    | 13  | Muñoz Cachay, Franco Rodrigo         |    |      |         |       |     |       |        |      |    |   |  |   |  |   |   |   |   |   |
|                                    | 14  | Pajares Cerna, Luis Enrique          |    |      |         |       |     |       |        |      |    |   |  |   |  |   |   |   |   |   |
|                                    | 15  | Pando Sangay, Jhonathan Rafael       |    |      |         |       |     |       |        |      |    |   |  |   |  |   |   |   |   |   |
|                                    | 16  | Rodríguez Velásquez, Astrid Victoria |    |      |         |       |     |       |        |      |    |   |  |   |  |   |   |   |   |   |
|                                    | 17  | Sánchez Rojas, Samuel                |    |      |         |       |     |       |        |      |    |   |  |   |  |   |   |   |   |   |
|                                    | 18  | Terrones Escalante, Valeria          |    |      |         |       |     |       |        |      |    |   |  |   |  |   |   |   |   |   |
|                                    | 19  | Vásquez Mercado, Percy Fernando      |    |      |         |       |     |       |        |      |    |   |  |   |  |   |   |   |   |   |
|                                    | 20  | Villanueva Zambrano, Jamiley Polet   |    |      |         |       |     |       |        |      |    |   |  |   |  |   |   |   |   |   |
|                                    | 21  | Zelada Sangay, Anthony               |    |      |         |       |     |       |        |      |    |   |  |   |  |   |   |   |   |   |
|                                    |     |                                      | Pa | ágin | a 9     | e d   | e   | 10    | -      | œ    | ٤  | + |  |   |  | _ |   |   |   |   |

Visualizaremos el archivo.

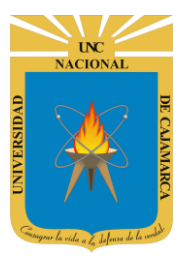

### **VISTA PREVIA:**

**38.** PRIMERA FORMA: Dar CLIC en el archivo deseado (las carpetas no tienen vista previa) y seleccionar la herramienta de símbolo de un ojo.

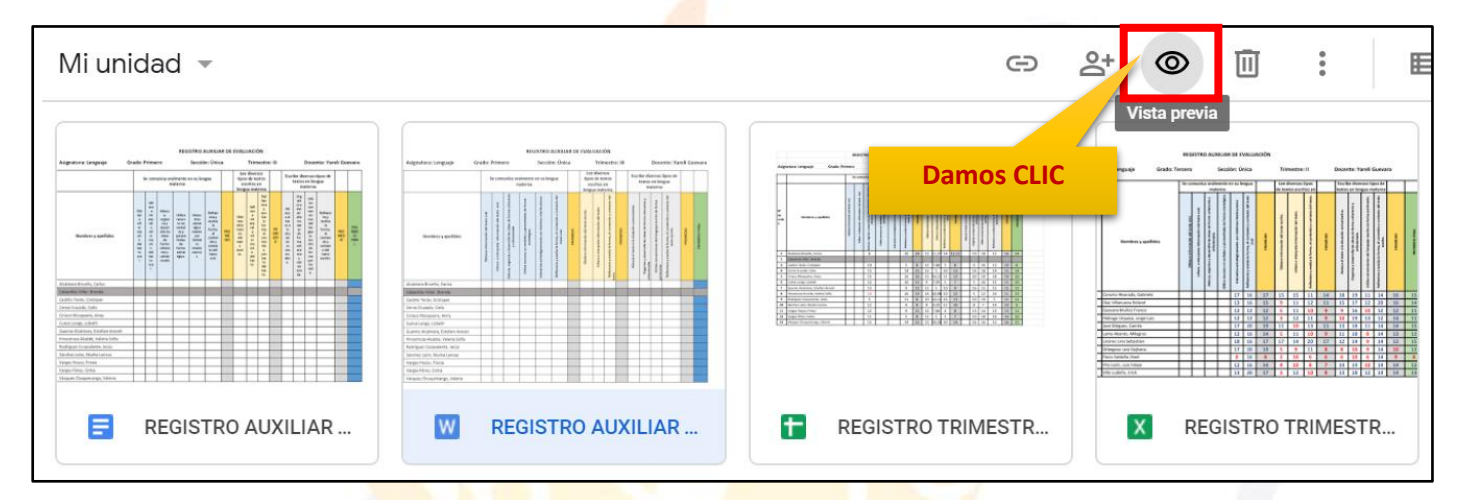

| W REGISTRO AUXILIAR TRIMEST | TRE II.docx | 1                                    |    | 4    | brir d    | on D | ocur      | nento | os de ( | Goog | le | • |  | 1 | 1 |  | 1 | 1 |        | ţ. | ſ | <b>g</b> ų | ₹ |  |
|-----------------------------|-------------|--------------------------------------|----|------|-----------|------|-----------|-------|---------|------|----|---|--|---|---|--|---|---|--------|----|---|------------|---|--|
| Nuevo                       |             | Nombres y apellidos                  |    |      |           |      |           |       |         |      |    |   |  |   |   |  |   |   | -      |    |   |            |   |  |
| Prioritario                 |             |                                      |    |      |           |      |           |       |         |      |    |   |  |   |   |  |   |   |        |    |   |            |   |  |
| Mi unidad                   | 1           | Alcántara Pompa, Roy Benjamín        |    |      |           |      | $\square$ |       |         |      |    |   |  |   |   |  |   |   |        |    |   |            |   |  |
|                             | 2           | Alva León, Renzo Mauricio            |    |      |           |      | 1         |       |         |      |    |   |  |   |   |  | 1 |   |        |    |   |            |   |  |
| Compartido conmigo          | 3           | Basauri Gutierrez, Marcelo Farid     |    |      |           |      | <b>—</b>  |       |         |      |    |   |  |   |   |  | 1 |   |        |    |   |            |   |  |
| oomparado oomingo           | 4           | Cabanillas Cosavalente, Cristian     |    |      |           |      |           |       |         |      |    |   |  |   |   |  | 1 |   |        |    |   |            |   |  |
|                             | 5           | Callirgos Chávez, Rosa Paola         |    |      |           |      |           |       |         |      |    |   |  |   |   |  | 1 |   |        |    |   |            |   |  |
| Reciente                    | 6           | Chávez Terrones, Estrella Araceli    |    |      |           |      |           |       |         |      |    |   |  |   |   |  |   |   |        |    |   |            |   |  |
|                             | 7           | Culqui Tucto. Anthoni Jheiner        |    |      |           |      |           |       |         |      |    |   |  |   |   |  |   |   |        |    |   |            |   |  |
| Destacados                  | 8           | Díaz Torres, Sandra Jhanet           |    |      |           |      |           |       |         |      |    |   |  |   |   |  |   |   |        |    |   |            |   |  |
|                             | 9           | Gamarra Diéguez, Esteban Manuel      |    |      |           |      |           |       |         |      |    |   |  |   |   |  |   |   | 5 TRIP |    |   |            |   |  |
|                             | 10          | Jara Solis, Ángel Rodrigo            |    |      |           |      |           |       |         |      |    |   |  |   |   |  |   |   |        |    |   |            |   |  |
| Papelera                    | 11          | Marín Aquino, Ricardo José           |    |      |           |      |           |       |         |      |    |   |  |   |   |  |   |   |        |    |   |            |   |  |
|                             | 12          | Montoya Crisologo, Jhordan Deivis    |    |      |           |      |           |       |         |      |    |   |  |   |   |  |   |   |        |    |   |            |   |  |
|                             | 13          | Muñoz Cachay, Franco Rodrigo         |    |      |           |      |           |       |         |      |    | _ |  |   |   |  |   |   |        |    |   |            |   |  |
| Almacenamiento              | 14          | Pajares Cerna, Luis Enrique          |    |      |           |      |           |       |         |      |    | _ |  |   |   |  |   |   |        |    |   |            |   |  |
| Amacenamento                | 15          | Pando Sangay, Jhonathan Rafael       |    |      | $\square$ |      |           |       |         |      |    | _ |  |   |   |  |   |   |        |    |   |            |   |  |
| 765,7 MB utilizado          | 16          | Rodríguez Velásquez, Astrid Victoria |    |      |           |      |           |       |         |      |    | _ |  |   |   |  |   |   |        |    |   |            |   |  |
|                             | 17          | Sánchez Rojas, Samuel                |    |      |           |      |           |       |         |      |    | _ |  |   |   |  |   |   |        |    |   |            |   |  |
|                             | 18          | Terrones Escalante, Valeria          |    |      |           |      |           |       |         |      |    |   |  |   |   |  |   |   |        |    |   |            |   |  |
|                             | 19          | Vásquez Mercado, Percy Fernando      |    |      |           |      |           |       |         |      |    | _ |  |   |   |  |   |   |        |    |   |            |   |  |
|                             | 20          | Villanueva Zambrano, Jamiley Polet   |    |      |           |      |           |       |         |      |    | _ |  |   |   |  |   |   |        |    |   |            |   |  |
|                             | د a 21.     | Zelada Sangay, Anthony               |    |      |           |      |           |       |         |      |    | - |  |   | 1 |  |   |   |        |    |   |            |   |  |
|                             |             |                                      | Pá | igin | a 9       | d    | e         | 10    |         | e    | ર  | + |  | / |   |  |   |   |        |    |   |            |   |  |

Visualizamos el contenido del archivo seleccionado.

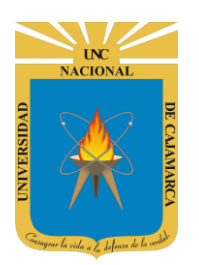

**39.** SEGUNDA FORMA: Dar doble CLIC en el archivo deseado (las carpetas no tienen vista previa).

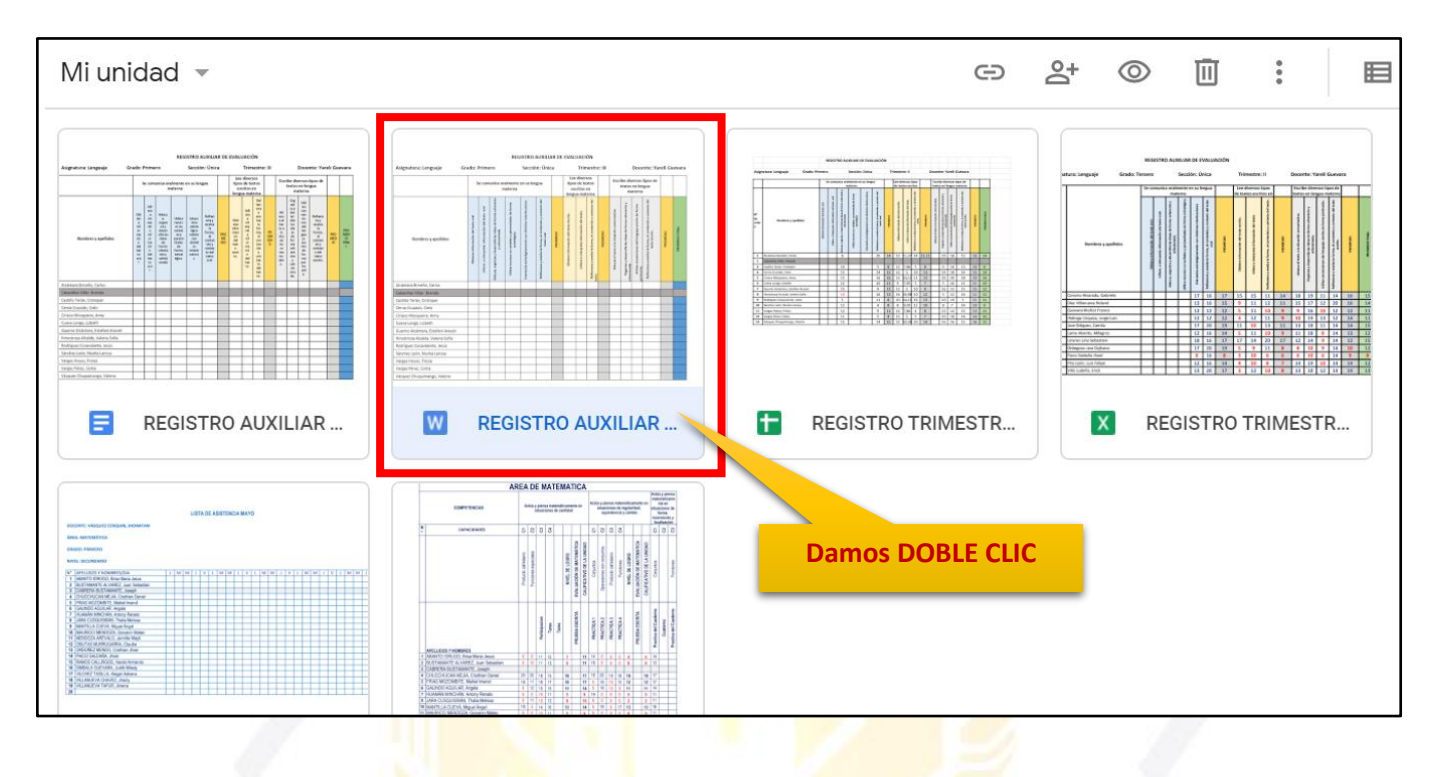

| W REGISTRO AUXILIAR TRIMESTRE II.d | locx.  |                                      |          | - /  | Abrir (  | con D    | locur | nento | s de ( | Goog | le            | - |   | Ţ | ī. | 1  |   |  |      | Ę | Ð | • | UNŁ |   |
|------------------------------------|--------|--------------------------------------|----------|------|----------|----------|-------|-------|--------|------|---------------|---|---|---|----|----|---|--|------|---|---|---|-----|---|
| Nuevo                              |        | Nombres y apellidos                  |          |      |          |          |       |       |        |      |               |   |   |   |    |    |   |  |      |   |   |   |     |   |
| Prioritario                        |        |                                      |          |      |          |          |       |       |        |      |               |   |   |   |    |    |   |  |      |   |   |   |     |   |
| Mi unidad                          | 1      | Alcántara Pompa, Roy Benjamín        |          |      |          |          |       |       |        |      |               |   |   |   |    |    |   |  |      |   |   |   |     |   |
|                                    | 2      | Alva León, Renzo Mauricio            |          |      |          |          |       |       |        |      |               |   |   |   |    |    |   |  | 8.8  |   |   |   |     |   |
| Compartido conmigo                 | 3      | Basauri Gutierrez, Marcelo Farid     |          |      |          |          |       |       |        |      |               |   |   |   |    |    |   |  |      |   |   |   |     |   |
|                                    | 4      | Cabanillas Cosavalente, Cristian     |          |      |          |          |       |       |        |      |               |   |   |   |    |    |   |  |      |   |   |   |     |   |
| Deciente                           | 5      | Callirgos Chávez, Rosa Paola         |          |      |          |          |       |       |        |      |               |   |   |   |    |    |   |  |      |   |   |   |     |   |
| Reciente                           | 6      | Chávez Terrones, Estrella Araceli    |          |      |          | <u> </u> | -     |       |        |      |               | _ |   |   | _  | _  |   |  |      |   |   |   |     | 5 |
|                                    | 7      | Culqui Tucto. Anthoni Jheiner        |          |      |          | <u> </u> | _     |       |        |      |               | _ |   |   |    | _  |   |  |      |   |   |   |     | 1 |
| Destacados                         | 8      | Díaz Torres, Sandra Jhanet           |          |      |          |          | _     |       |        |      |               |   |   |   |    | _  |   |  | D TR |   |   |   |     |   |
|                                    | 9      | Gamarra Diéguez, Esteban Manuel      |          |      |          | <u> </u> | -     |       |        |      |               | _ |   |   |    | _  |   |  |      |   |   |   |     |   |
| Donoloro                           | 10     | Jara Solis, Ángel Rodrigo            | <u> </u> |      |          |          | -     |       |        |      |               |   |   |   |    | _  |   |  |      |   |   |   |     |   |
| Papelela                           | 11     | Marín Aquino, Ricardo José           | <u> </u> |      |          | <u> </u> | -     |       |        |      |               |   |   | _ |    | _  |   |  |      |   |   |   |     |   |
|                                    | 12     | Montoya Crisologo, Jhordan Deivis    | <u> </u> |      |          | <u> </u> |       |       |        |      |               | _ |   |   | _  | _  |   |  |      |   |   |   |     |   |
|                                    | 13     | Muñoz Cachay, Franco Rodrigo         | -        |      | <u> </u> | <u> </u> | +     |       |        |      |               | _ |   | _ | _  | +  | - |  |      |   |   |   |     |   |
| Almacenamiento                     | 14     | Pajares Cerna, Luis Enrique          | -        | -    | -        | -        | +     |       |        |      | $\rightarrow$ | _ | _ | _ | _  | +  |   |  |      |   |   |   |     |   |
|                                    | 15     | Pando Sangay, Jhonathan Rafael       | -        | -    | <u> </u> |          | +     | -     |        |      | -+            | - |   |   |    | +  |   |  |      |   |   |   |     |   |
| 765,7 MB utilizado                 | 16     | Rodriguez Velasquez, Astrid Victoria | +        | -    | <u> </u> |          | +     |       |        |      |               |   | _ | - |    | +- | - |  |      |   |   |   |     |   |
| -                                  | 1/     | Sanchez Rojas, Samuel                | -        |      |          | -        | +     |       |        |      |               | _ | _ | _ | -  | -  | - |  |      |   |   |   |     |   |
| -                                  | 10     | Véreurez Mercede, Derey Fermande     | -        | -    | -        | +        | +     |       |        |      | $\rightarrow$ |   | _ | - | +  | +  |   |  |      |   |   |   |     |   |
|                                    | 20     | Villanueva Zambrano, Jamilev Polot   | $\vdash$ | -    |          | -        | +     |       |        |      | +             | _ |   |   |    | 4  |   |  |      |   |   |   |     |   |
|                                    | 20     | Zelada Sangay Anthony                | -        | -    | -        | +        | +     | -     |        |      | +             | - | - |   |    | -  |   |  |      |   |   |   |     |   |
| <u>ف</u> د ه د د د ط               | 2 98 4 |                                      |          | -    | -        | -        | 1     | -     | -      |      |               |   |   |   | -  | -  |   |  |      |   |   |   |     |   |
|                                    |        |                                      | P        | ágin | a 🤉      | ) с      | le    | 10    | -      | Æ    | ξ             | + |   |   |    |    |   |  |      |   |   |   |     | > |

Visualizamos el contenido del archivo seleccionado.

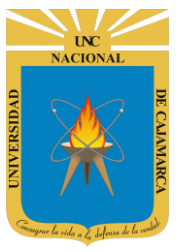

### **ELIMINAR:**

**40.** Debemos dar CLIC en el archivo o carpeta que deseamos quitar o eliminar, luego dar CLIC en el símbolo del bote de basura.

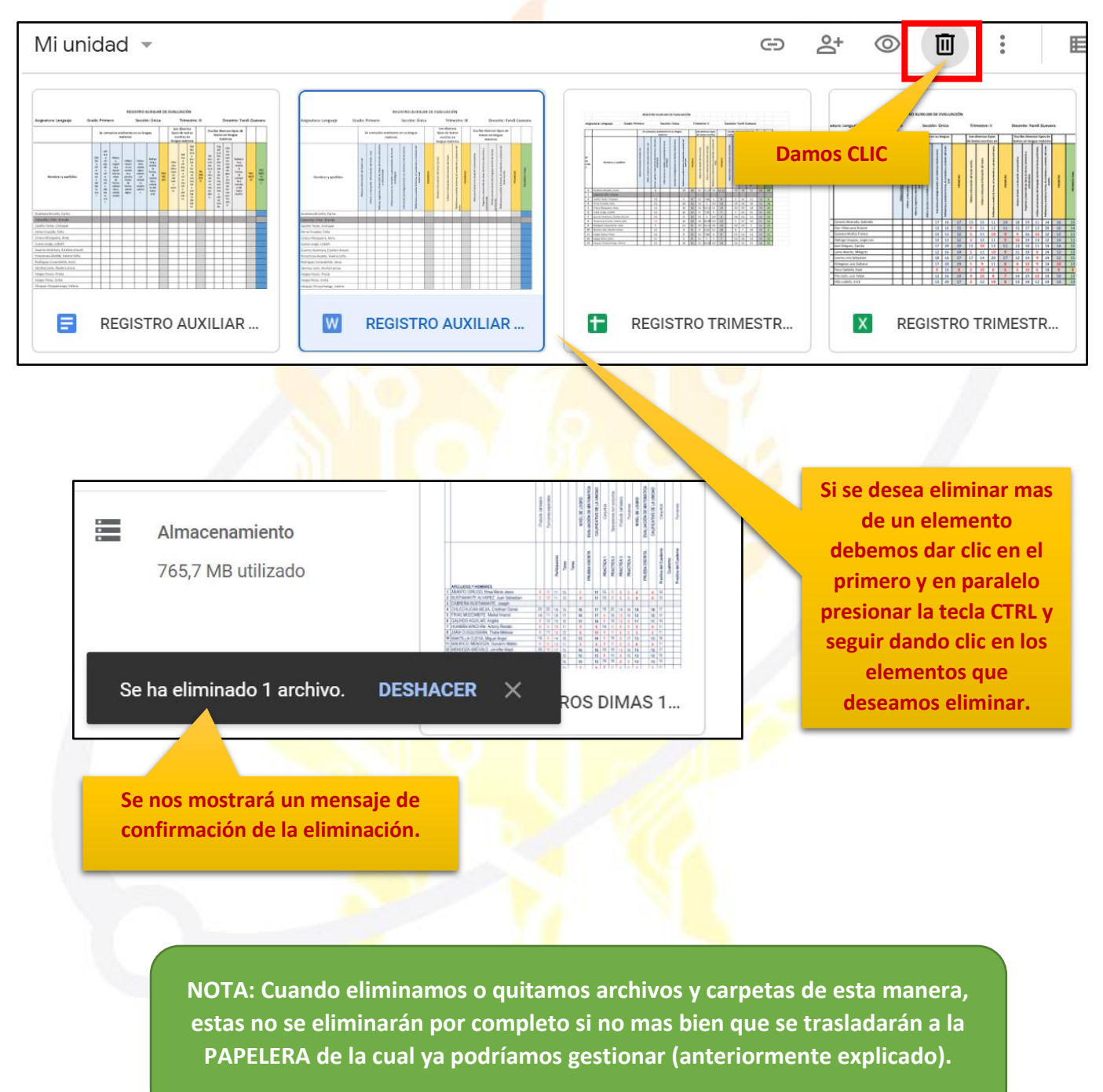

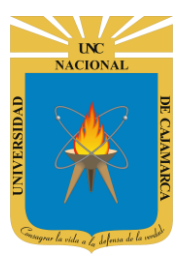

### **AÑADIR A DESTACADOS:**

**41.** Añadir destacados nos permite elegir que archivos o carpetas son las más importantes para nosotros, lo que implica que podríamos acceder a ellas directamente desde el menú DESTACADOS (anteriormente explicado).

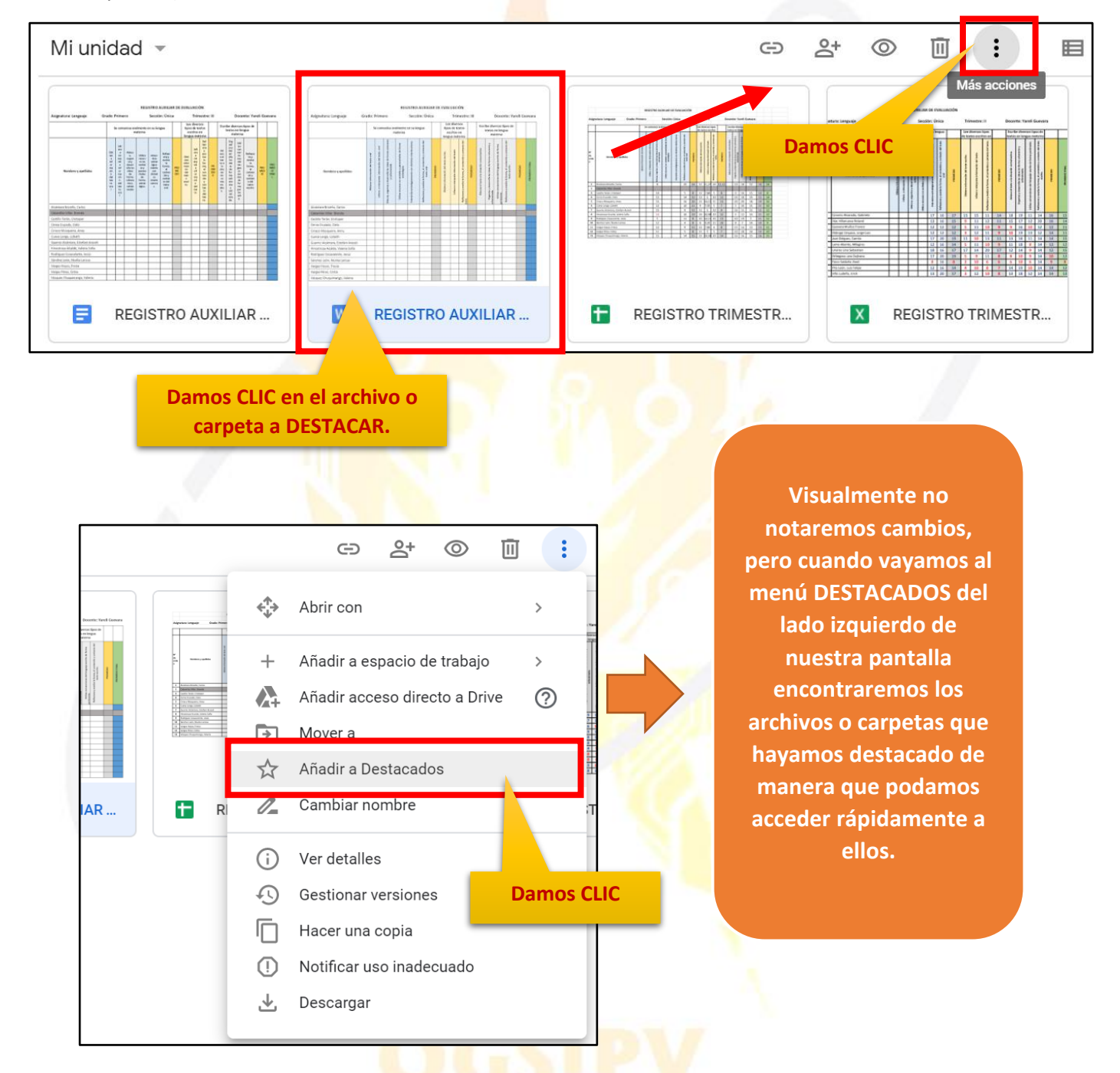

NOTA: Si se desea quitar de los destacados, debemos repetir este proceso pero en este caso nos aparecerá QUITAR DE DESTACADOS y damos CLIC.

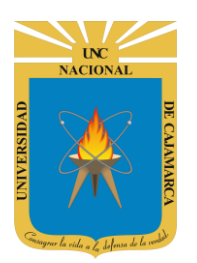

### **CAMBIAR NOMBRE:**

**42.** Tenemos la posibilidad de CAMBIAR ELL NOMBRE de un archivo o carpeta que hayamos seleccionado, de la siguiente manera:

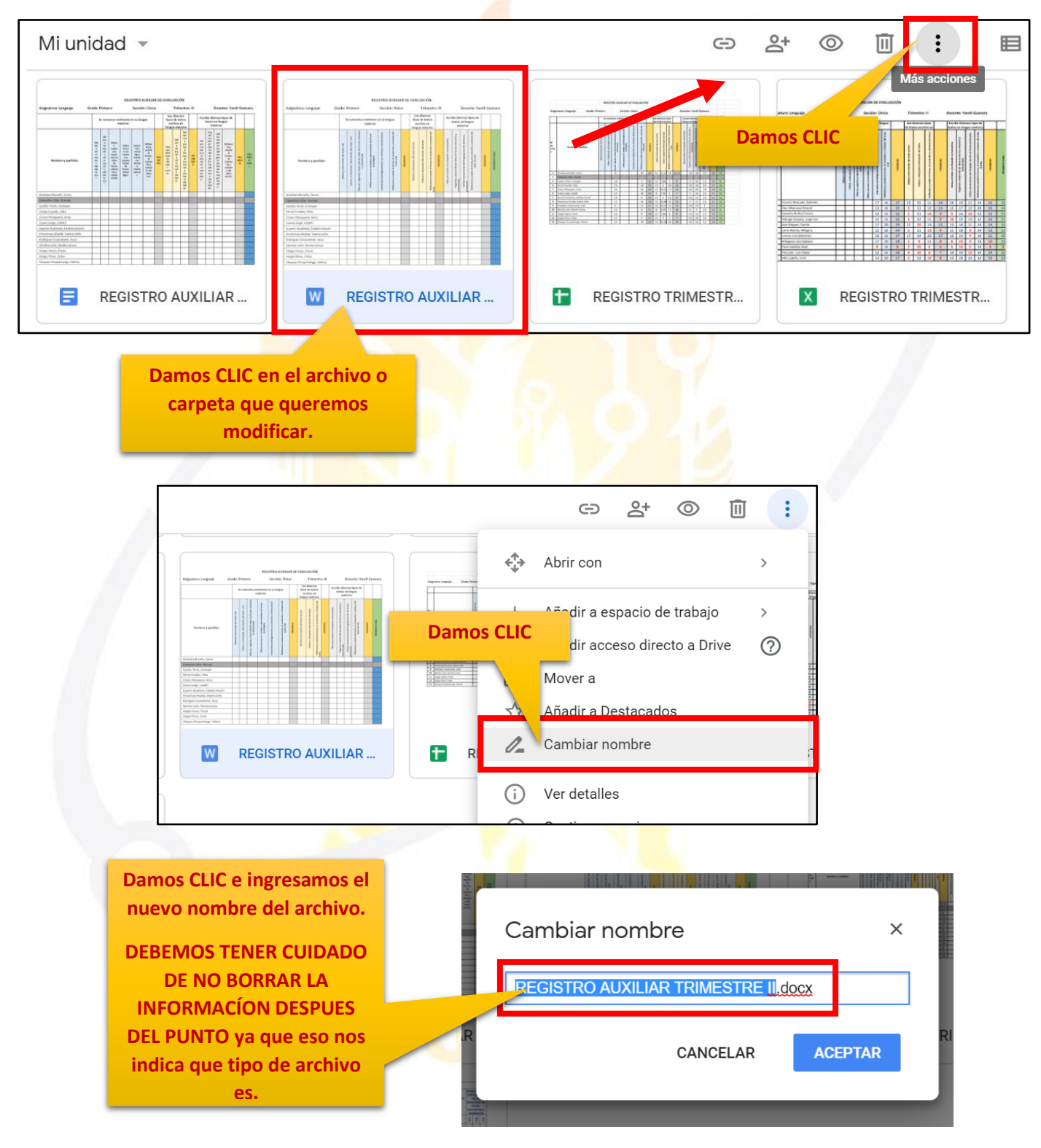

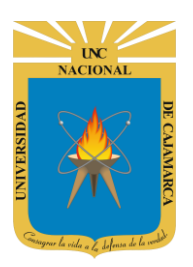

MANUAL DE GOOGLE DRIVE - DOCENTE

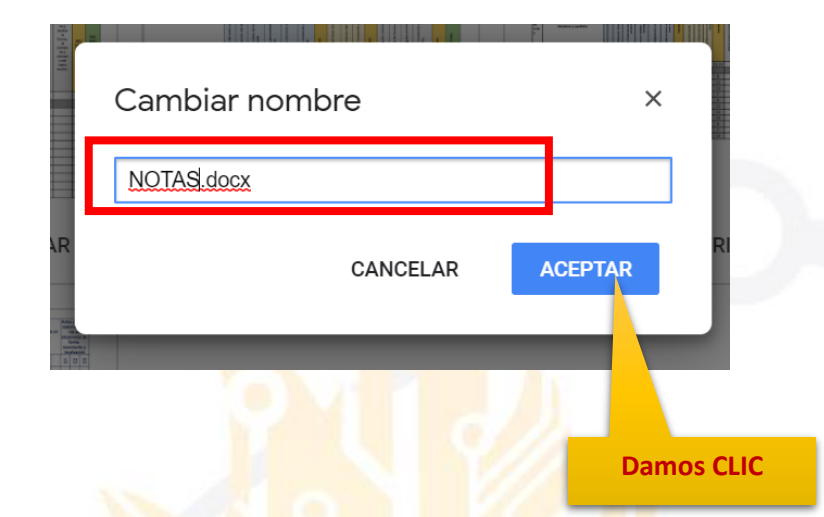

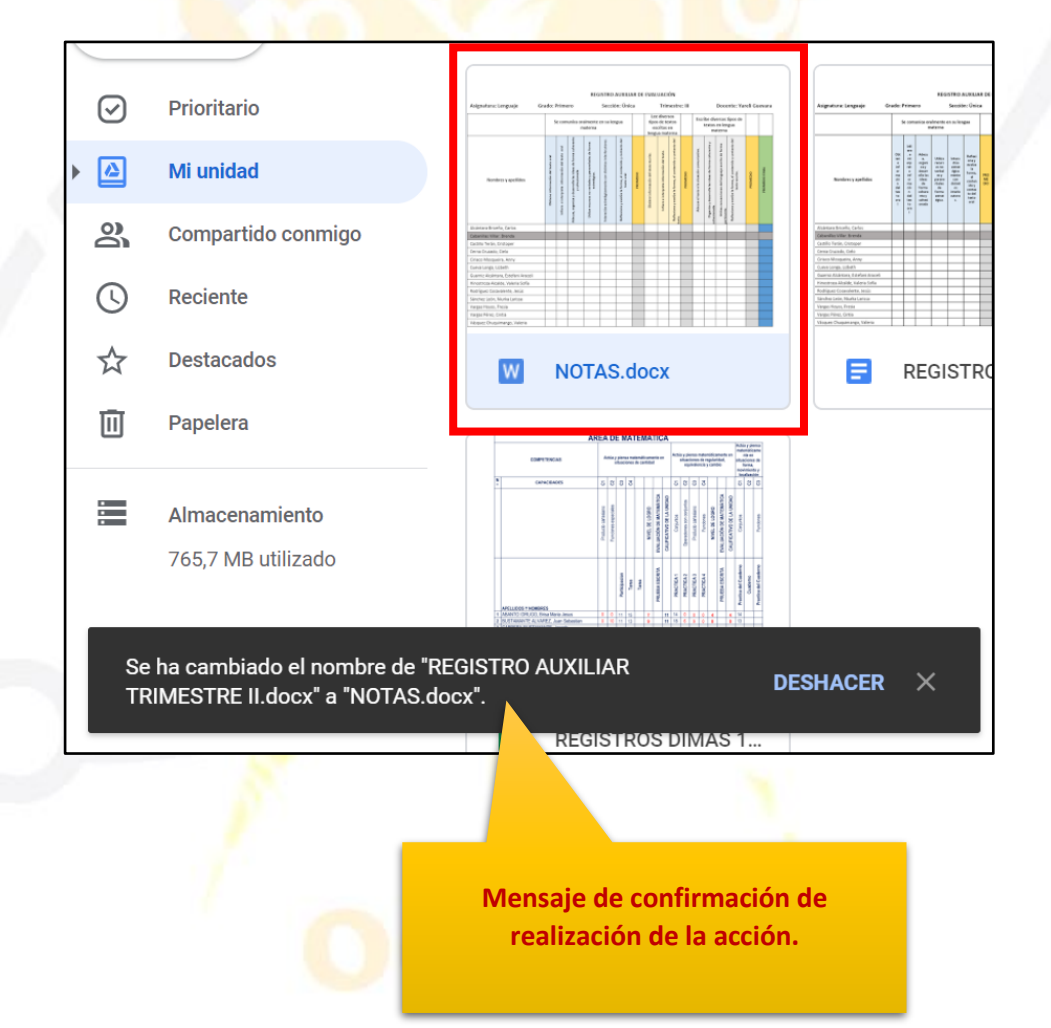

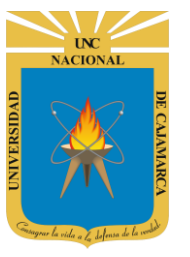

### **MOVER A:**

**43.** Tenemos la posibilidad de MOVER un archivo o carpeta que hayamos seleccionado, de la siguiente manera:

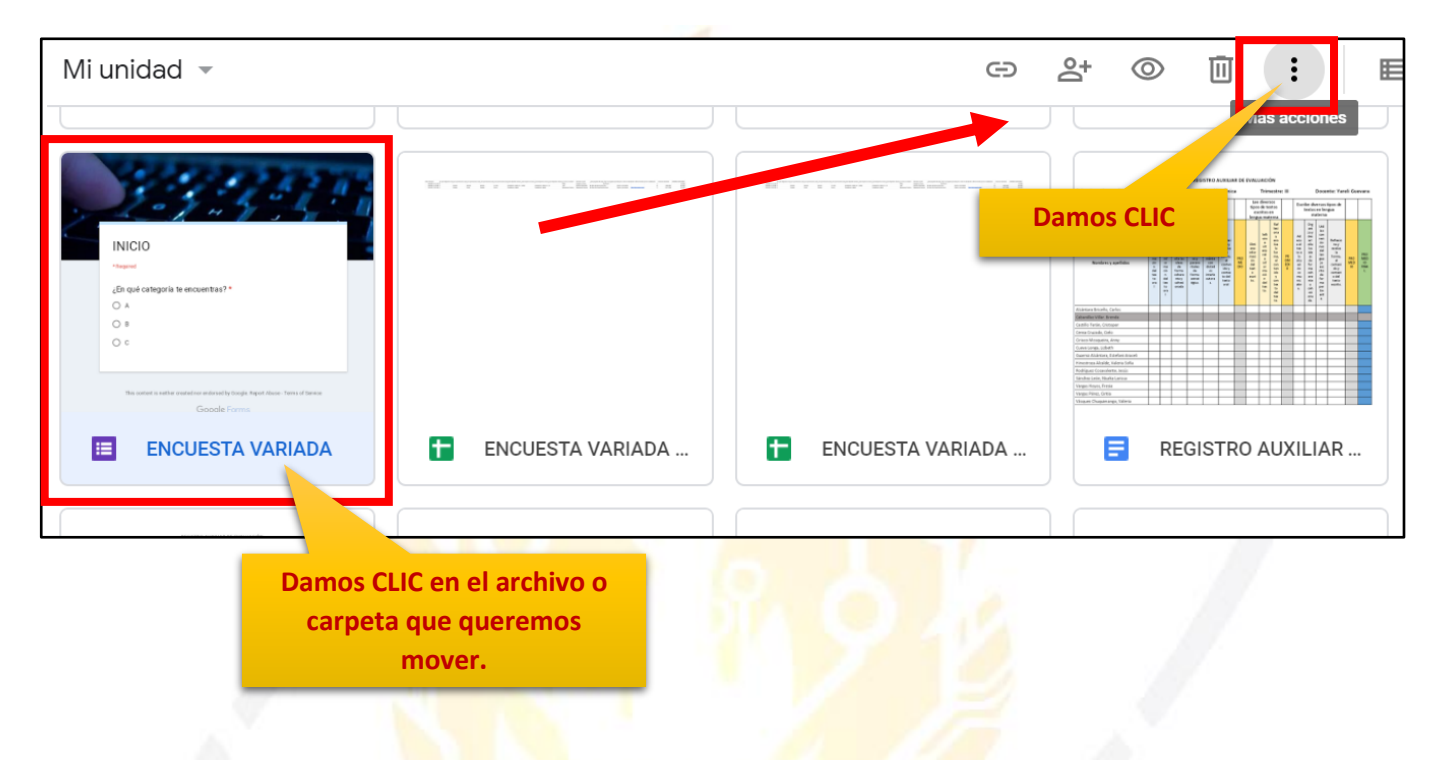

| /li unidad 👻                                                                                                    |                                                                                                    |                                                                                                    |                                     | G 2⁺ ◎ Ū                                                                                                    | : |                                                                                             |
|----------------------------------------------------------------------------------------------------|----------------------------------------------------------------------------------------------------|----------------------------------------------------------------------------------------------------|-------------------------------------|----------------------------------------------------------------------------------------------------|---|---------------------------------------------------------------------------------------------|
| 03. Microsoft Outlook                                                                                                    | <ul> <li>03. Microsoft Outlook</li> </ul>                                                                                                    | •<br>•<br>•<br>•                                                                                                    | ¢<br>↓                              | Abrir con                                                                                                    | > | :T                                                                                          |
|                                                                                                    |                                                                                                    |                                                                                                    | +                                   | Añadir a espacio de trabajo                                                                                                    | > |                                                                                             |
| Section .                                                                                                    | The second second secon |                                                                                                    | $\lambda_{1}$                       | Añadir acceso directo a Drive                                                                                                    | 0 | antin: Yarah Comuni                                                                         |
| INICIO                                                                                                    |                                                                                                    |                                                                                                    | ÷                                   | Mover a                                                                                                    |   | 1<br>1<br>1<br>1<br>1<br>1<br>1<br>1<br>1<br>1<br>1<br>1<br>1<br>1<br>1<br>1<br>1<br>1<br>1 |
| *hepind<br>¿En qué categoria te encuentras?*                                                                                                    |                                                                                                    |                                                                                                    |                                     | Añadir a Destacados                                                                                                    |   |                                                                                             |
| 0 #<br>0 ¢                                                                                                    |                                                                                                    | <u> </u>                                                                                                    | /_                                  | Cambiar nombre                                                                                                    |   |                                                                                             |
| The extract is writter or extraction entities and by target forces. Terms of theses:<br>Goodele Forms                                                                                                    | Damos C                                                                                                    |                                                                                                    | i                                   | Ver detalles                                                                                                    |   |                                                                                             |
| ENCUESTA VARIADA                                                                                                    | ENCUESTA VARIADA                                                                                                    | <b>.</b>                                                                                                    |                                     | Hacer una copia                                                                                                    |   | ٩R                                                                                          |
|                                                                                                    |                                                                                                    | (                                                                                                    | !                                   | Notificar uso inadecuado                                                                                                    |   |                                                                                             |
| des (region) Contraction (Contraction) Contraction<br>des (region) Contraction (Contraction) Contraction (Contraction) Contr |                                                                                                    | Grade Texase<br>Grade Texase<br>Texase and texase<br>Texase and texase and texase<br>Texase and texase and texase and texase<br>Texase and texase and texase and | nca turna<br>non lon day<br>n turno | Mit A         Material Legal         Adda.         Material Legal         Adda.         Material Legal         Material Legal         Materiad         Material L | - |                                                                                             |

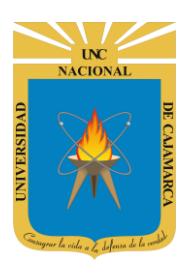

MANUAL DE GOOGLE DRIVE - DOCENTE

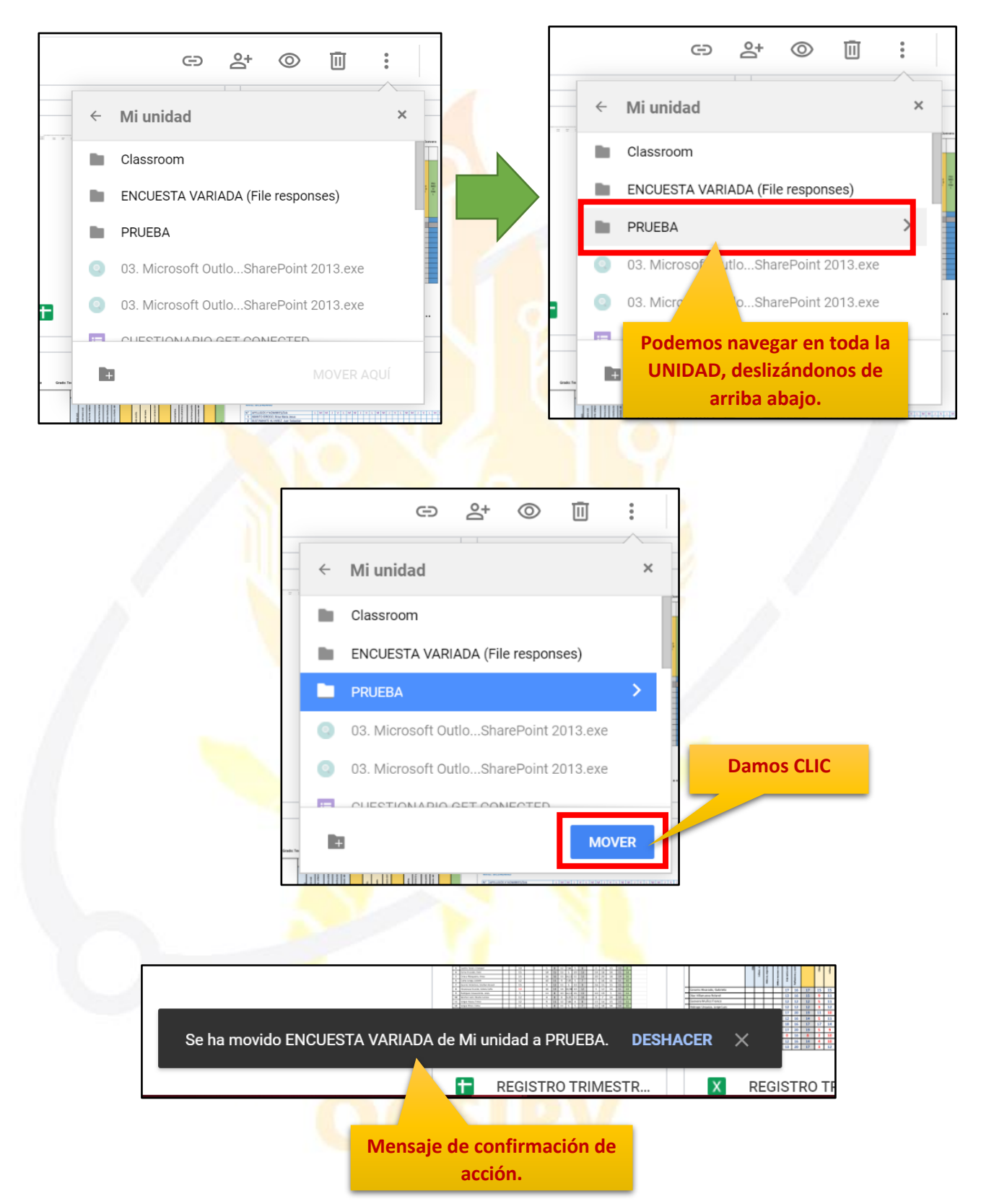

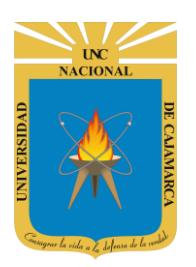

**44.** Si queremos mover el archivo a una carpeta que aún no tenemos podemos crearla en ese momento de la siguiente forma y continuar con la acción de mover el archivo:

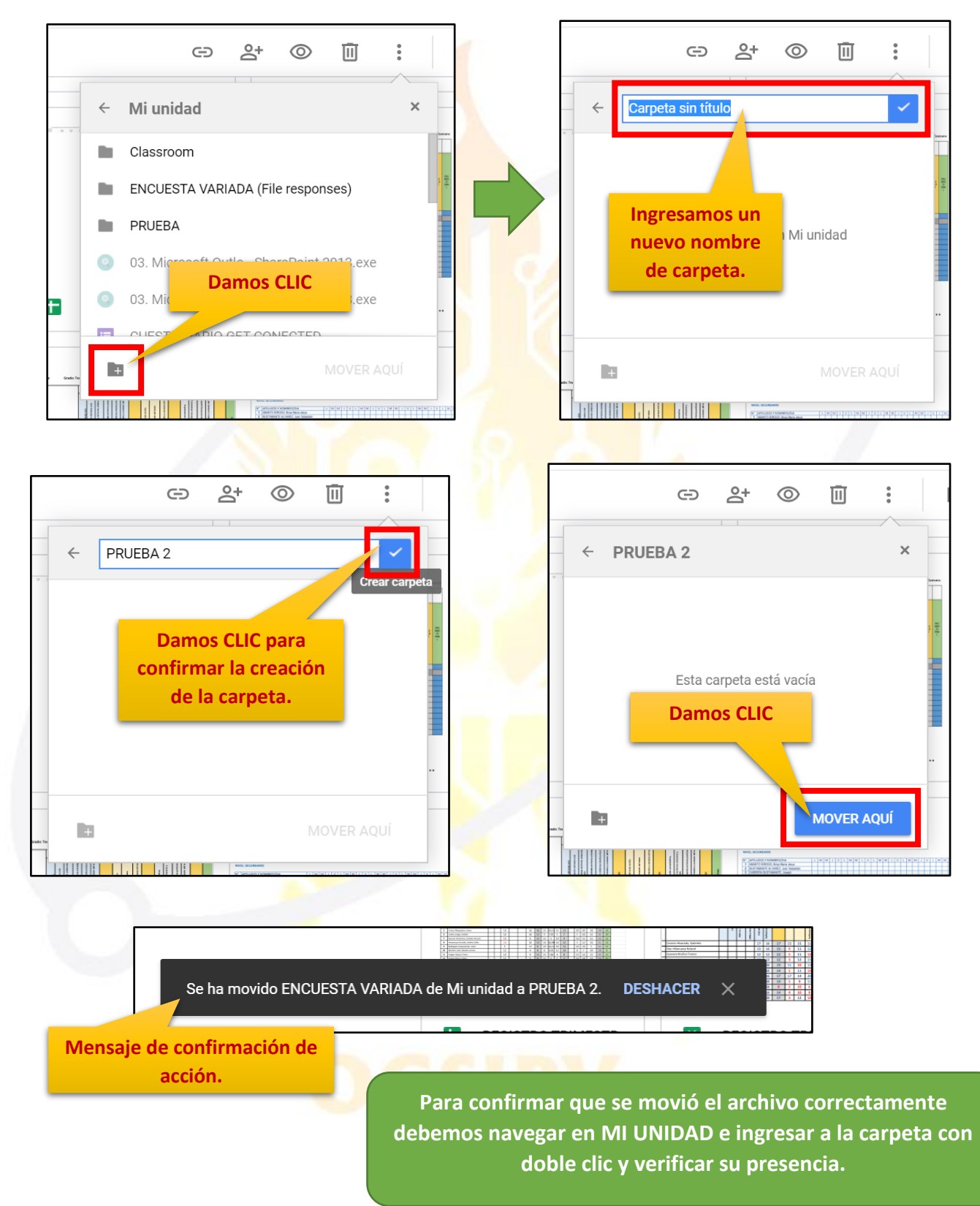

![](_page_45_Picture_0.jpeg)

### **DESCARGAR:**

**45.** DRIVE nos sirve como un almacenamiento en el que podemos ingresar desde cualquier lugar y a cualquier hora solo usando internet, por lo tanto, a veces tendremos información en esta unidad que podríamos necesitar descargar en el lugar que estemos. La manera de descargar algo almacenado aquí es la siguiente:

![](_page_45_Figure_4.jpeg)

![](_page_46_Picture_0.jpeg)

MANUAL DE GOOGLE DRIVE - DOCENTE

![](_page_46_Figure_3.jpeg)

**46.** Luego de la descarga no nos queda más que ir a la carpeta de descargas de la computadora donde estamos y ubicar el archivo:

| 🖊 📔 🚽 🛛 Descargas                                       |                                |                                                  |                    |                    |
|---------------------------------------------------------|--------------------------------|--------------------------------------------------|--------------------|--------------------|
| Archivo Inicio Compartir Vista                          |                                |                                                  |                    |                    |
| Anclar al<br>Acceso rápido                              | eso<br>Mover Copiar<br>a a a a | ar Nueva<br>carpeta                              | Propiedades        | F Seleccionar todo |
| Portapapeles                                            | Organizar                      | Nuevo                                            | Abrir              | Seleccionar        |
| ← → · ↑ ↓ > Este equipo > Descarç Escritorio ★ ^ Nombre | jās                            | Fecha de modificación                            | Тіро               | Tamaño             |
| 🖶 Descargas 🚿 🗮 🖬 REGISTRO AU                           | JXILIAR TRIMESTRE II.docx      | 15/05/2020 1:28                                  | Documento de Micro | 46 KB              |
| Documentos 🖈 🚽 AnyDesk.exe                              |                                | Tip <b>V9/V3/4V4V</b> 1 <b>/3:42</b> Microsoft V | Aplicacion         | 3.115 KB           |
| 📰 Imágenes 🚿 🗖 Capacitación                             | 1 .wmv                         | Au <b>28/04/2020 (18:48</b> Tecnología           | s Archivo WMVación | 342.427 KB         |
| BORRADORES  I Teams_windo                               | ws_x64.exe                     | 01/04/2020 18:57                                 | Aplicación         | 95.414 KB          |
| 📙 FIJOS 🛛 🔁 TeamViewer_S                                | Setup.exe                      | 24/03/2020 18:42                                 | Aplicación         | 26.653 KB          |
| Musica 📴 PerfilProyecto                                 | olnvestigacion.docx            | 28/02/2020 21:05                                 | Documento de Micro | 108 KB             |

![](_page_47_Picture_0.jpeg)

MANUAL DE GOOGLE DRIVE - DOCENTE

# **CERRAR SESIÓN**

**47.** Nos ubicamos en la esquina superior derecha y dar CLIC en el botón de dice UNC correo junto a la imagen del correo electrónico.

![](_page_47_Picture_5.jpeg)

![](_page_48_Picture_0.jpeg)

MANUAL DE GOOGLE DRIVE - DOCENTE

## **DATOS DE SOPORTE**

Oficina General de Sistemas Informáticos y Plataformas Virtuales

### GUIA

| Persona                        | Cargo           |
|--------------------------------|-----------------|
| Walter Ronald Pérez Estrada    | Director OGSIPV |
| Manuel Pérez Quiroz            | Instructor      |
| Nilda Azucena Guevara Sandoval | Edición         |

### VERSIONES

| Versión     | Fecha                    |
|-------------|--------------------------|
| Versión 1.0 | 20/04/2020               |
| Versión 2.0 | <mark>15/05/</mark> 2020 |
| Versión 3.0 | 04/07/2021               |

![](_page_48_Picture_9.jpeg)